# **USER'S MANUAL**

## CENTRAL CONTROL (CENTER CONSOLE) SC-SL4-AE, SC-SL4-BE

| SC-SL4-AE                                                                                                    | WEB MONITORING<br>CENTRAL CONTROL SC-SL4-AE, SC-SL4-BE             | ENGLISH    |
|----------------------------------------------------------------------------------------------------|--------------------------------------------------------------------|------------|
| SC-SL4-BE                                                                                                    | CONTRÔLE PAR INTERNET<br>CONSOLE CENTRALE SC-SL4-AE, SC-SL4-BE     | FRANÇAIS   |
| (with Calculating Function /<br>avec fonction de calcul /<br>mit Berechnungsfunktion /<br>con funcion di calcolo /<br>Con función de cálculo /<br>met calculatiefunctie /<br>com função de cálculo /<br>με λειτουργία υπολογισμού /<br>c функцией вычисления /<br>Hesaplama Fonksiyonlu /<br>z funkcją obliczeń) | WEBÜBERWACHUNG<br>Hauptsteuerpult SC-SL4-AE, SC-SL4-BE             | DEUTSCH    |
|                                                                                                    | MONITORAGGIO WEB<br>CONSOLE CENTRALE SC-SL4-AE, SC-SL4-BE          | ITALIANO   |
|                                                                                                    | MONITORIZACIÓN WEB<br>CONSOLA CENTRAL SC-SL4-AE, SC-SL4-BE         | ESPAÑOL    |
|                                                                                                    | WEBCONTROLE<br>CENTRALE CONSOLE SC-SL4-AE, SC-SL4-BE               | NEDERLANDS |
|                                                                                                    | MONITORIZAÇÃO WEB<br>CENTER CONSOLE SC-SL4-ÅE, SC-SL4-BE           | PORTUGUÊS  |
|                                                                                                    | ΔΙΑΔΙΚΤΥΑΚΗ ΠΑΡΑΚΟΛΟΥΘΗΣΗ<br>ΚΕΝΤΡΙΚΗ ΚΟΝΣΟΛΑ SC-SL4-AE, SC-SL4-BE | ΕΛΛΗΝΙΚΑ   |
|                                                                                                    | ВЕБ-МОНИТОРИНГ<br>ЦЕНТРАЛЬНЫЙ КОНТРОЛЛЕР SC-SL4-AE, SC-SL4-BE      | РУССКИЙ    |
|                                                                                                    | WEB İZLEME<br>MERKEZİ KOMSOL SC-SL4-AE, SC-SL4-BE                  | TÜRKÇE     |
|                                                                                                    | MONITORING PRZEZ PRZEGI ADARKE WWW                                 | POI SKI    |

STEROWNIK CENTRALNY SC-SL4-AE, ŠC-SL4-BE

## CE

This center console complies with EMC Directive 2014/30/EU, LV Directive 2014/35/EU, RoHS Directive 2011/65/EU. CE marking is applicable to the area of 50 Hz power supply.

Cette console centrale est conforme à la directive CEM 2014/30/UE, à la directive basse tension 2014/35/UE et à la directive RoHS 2011/65/UE

La marque CE s'applique aux régions alimentées en courant de 50 Hz.

Diese Mittelkonsole erfüllt die Richtlinien zur elektromagnetischen Verträglichkeit 2014/30/EU, die Niederspannungsrichtlinien 2014/35/EU und die RoHS-Richtlinie 2011/65/EU. Die CE-Marke gilt für Bereiche mit einer Netzstromversorgung von 50 Hz.

Questa console centrale è conforme alla Direttiva EMC 2014/30/UE, alla Direttiva LV 2014/35/UE e alla Direttiva RoHS 2011/65/UE. Il marchio CE è applicabile alla fascia di alimentazione 50 Hz.

Esta consola central cumple con la Directiva de Compatibilidad Electromagnética 2014/30/UE, con la Directiva de Baja Tensión 2014/35/UE y con la Directiva RoHS 2011/65/UE. La indicación CE solo corresponde al área de suministro eléctrico de 50 Hz.

Deze centrale console voldoet aan EMC-Richtlijn 2014/30/EU, LV-Richtlijn 2014/35/EU, RoHS-Richtlijn 2011/65/EU. CE-markering is van toepassing op het gebied met een netstroom van 50 Hz.

Esta consola central está em conformidade com a Diretiva EMC 2014/30/UE, a Diretiva LV 2014/35/UE e a Diretiva RoHS 2011/65/UE

A marca CE aplica-se à zona de fornecimento de energia a 50 Hz.

Αυτή η κεντρική κονσόλα συμμορφώνεται προς την Οδηγία 2014/30/ΕΕ περί ηλεκτρομαγνητικής συμβατότητας, προς την οδηγία 2014/35/ΕΕ περί χαμηλής τάσης και προς την Οδηγία 2011/65/ΕΕ περί RoHS.

Το σήμα CE ισχύει μόνον σε περιοχές όπου η τροφοδοσία είναι 50 Hz.

Этот центральный пульт управления соответствует требованиям директивы по электромагнитной совместимости 2014/30/EU, директивы по низковольтному оборудованию 2014/35/EU, директивы RoHS 2011/65/EU. Маркировка CE нанесена в области источника питания, работающего на частоте 50 Гц.

Bu orta konsol, 2014/30/EU sayılı EMC Direktifi, 2014/35/EU sayılı LV Direktifi ve 2011/65/EU sayılı RoHS Direktifi ile uyumludur

CÉ isareti, 50 Hz güç kaynağı için geçerlidir.

Sterownik centralny spełnia wymagania dyrektywy EMC 2014/30/EU, dyrektywy niskonapięciowej 2014/35/EU oraz dyrektywy RoHS 2011/65/EU. Oznakowanie CE dotyczy wyłącznie regionów, w których częstotliwość napięcia zasilającego wynosi 50 Hz.

> PJZ012A174 201803

#### Gracias por comprar Control central SC-SL4-AE, SC-SL4-BE.

Antes de utilizar este producto, lea con atención este manual del usuario para asegurarse de que aprende a utilizarlo correctamente. Una vez leído este manual, guárdelo en un lugar seguro para futuras consultas. Le será de gran ayuda consultar este manual si tiene alguna pregunta o problema. Lea también el manual del usuario que se incluye con el acondicionador de aire.

## Tabla de contenido

| Introducción                              | 2  |    |
|-------------------------------------------|----|----|
| Descripción general del sistema           | 2  |    |
| Entornos de PC                            | 2  |    |
| Conexión                                  | 3  |    |
| Ajustes iniciales del PC                  | 3  |    |
| Funcionamiento                            | 5  |    |
| Inicio de sesión                          | 5  | EQ |
| Operaciones comunes a todas las pantallas | 6  | EG |
| Supervisión y Ajustes                     | 6  |    |
| Cambiar todo                              | 12 |    |
| Configuración de la planificación         | 12 |    |
| Historial de tiempo de funcionamiento     | 19 |    |
| Historial del consumo de energía          | 20 |    |
| Menú de operador                          | 21 |    |
| Cerrar sesión                             | 27 |    |
| Utilización del MAINTENANCE MENU          | 28 |    |
| Comprobación de datos de funcionamiento   | 28 |    |
| Solucionar problemas                      | 29 |    |

PAÑOL

## **I PRECAUCIONES PARA LA ELIMINACIÓN DE DESECHOS**

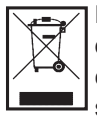

Es posible que el control central esté marcado con este símbolo. Éste significa que los aparatos eléctricos y electrónicos de desecho (según la Directiva 2012/19/UE) no se deben mezclar con los residuos domésticos generales. El control central se debe tratar como una instalación de tratamiento autorizado para su reutilización, reciclado y recuperación y no se debe desechar junto con el conjunto de residuos municipales. Póngase en contacto con el instalador o la autoridad local para obtener más información.

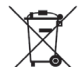

Este símbolo impreso en las pilas instaladas en su producto de Control central es información para usuarios finales de acuerdo con la Directiva 2006/66/CE, artículo 20, anexo II de la UE.

Las pilas, al finalizar su vida útil, deberán desecharse aparte de la basura doméstica general. Si hay algún símbolo químico impreso debajo del símbolo químico mostrado arriba, tal símbolo significará que las pilas contienen un metal pesado en cierta concentración. Esto que se indicará de la forma siguiente: Hg: mercurio (0,0005%), Cd: cadmio (0,002%), Pb: plomo (0,004%).

Deshágase correctamente de las pilas en el lugar de recolección de basura o en el centro de reciclado de su comunidad local.

## Introducción

Este sistema de supervisión web supervisa y opera el acondicionador de aire conectado al Control central SC-SL4-AE o SC-SL4-BE (en adelante denominado "SL4") desde un navegador web instalado en el PC. Para obtener más detalles, consulte el Manual del usuario del control central SL4.

## Descripción general del sistema

La siguiente ilustración muestra la configuración básica del sistema. El control central SL4 conectado al acondicionador de aire está vinculado directamente al PC de supervisión y operativo.

El sistema de supervisión web permite supervisar y operar el acondicionador de aire por grupo. No puede supervisar y operar las unidades por bloque.

Los ajustes del bloque deben configurarse en la unidad de control central SL4.

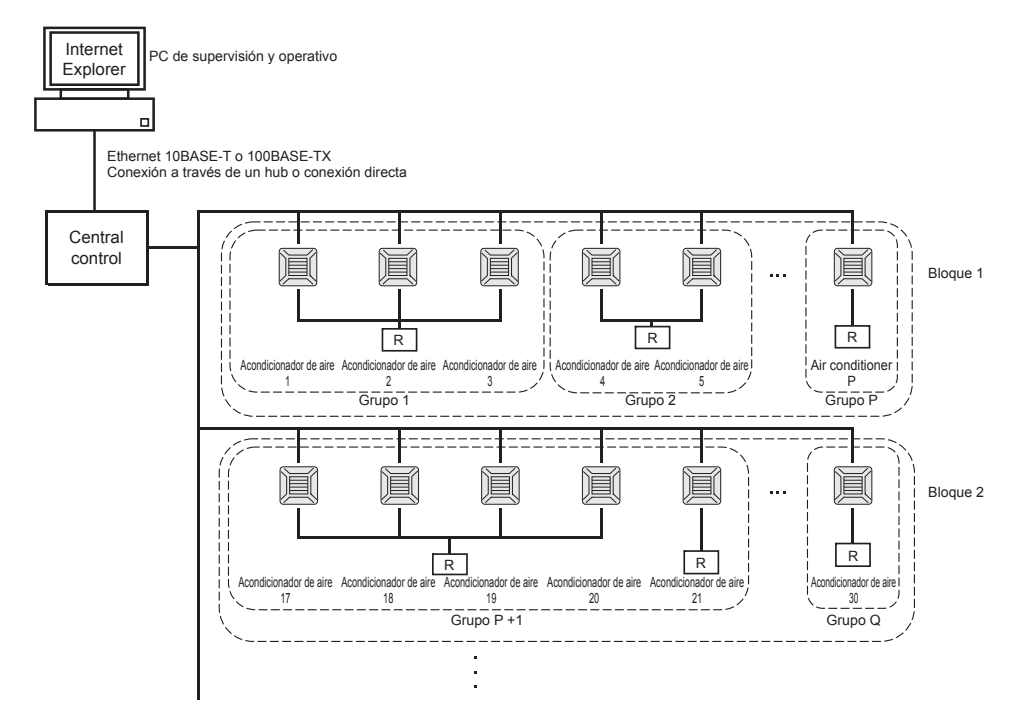

- Pueden configurarse un máximo de 16 acondicionadores de aire en un grupo.
- No utilice un mando a distancia para diferentes grupos de acondicionadores de aire.
- Pueden configurarse un máximo de 12 grupos en un bloque.
- · Pueden configurarse un máximo de 20 bloques.

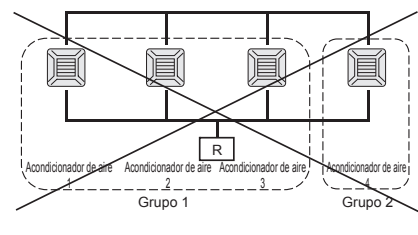

#### R : Mando a distancia

## Entornos de PC

Memoria

### Especificaciones del PC

El PC que debe utilizarse con este producto no se entrega con el sistema. Debe configurarlo por separado. A continuación se describen los requisitos de rendimiento mínimos del PC.

- Reloj de la CPU : Pentium 500 MHz o superior (2 GHz o superior recomendado)
  - : 512 MB como mínimo (1 GB o superior recomendado)
- Resolución de la pantalla : 1280 x 1024 o superior (1366 x 768 recomendado)

### Sistema operativo y navegador web

La siguiente tabla muestra las combinaciones compatibles de sistemas operativos y navegadores web. Si desea utilizar otras combinaciones, póngase en contacto con su distribuidor.

|                          | Internet Explorer 10 | Internet Explorer 11 | Edge  |
|--------------------------|----------------------|----------------------|-------|
| Windows <sup>®</sup> 7   | ×                    | 0                    | ×     |
| Windows <sup>®</sup> 8   | ×                    | ×                    | ×     |
| Windows <sup>®</sup> 8.1 | ×                    | 0                    | ×     |
| Windows <sup>®</sup> 10  | ×                    | 0                    | ○(**) |

 $\bigcirc$ : puede utilizarse,  $\times$ : no puede utilizarse

- \* Reinicie Internet Explorer regularmente.
- \* Windows y Windows Vista son marcas comerciales registradas de Microsoft Corporation en Estados Unidos y/o en otros países.
- \*\* La visualización puede ser distinta a la de Internet Explorer en determinadas pantallas, pero esto no afecta al funcionamiento.

## Conexión

#### Conexión a Ethernet específica

Conecte directamente este producto al PC mediante un cable Ethernet 10BASE-T o 100BASE-TX. Si utiliza un concentrador, no conecte otros dispositivos al mismo.

#### Conexión a Internet o a una intranet del edificio

Si desea conectar este producto a Internet o a una intranet (LAN local) dentro del edificio, póngase en contacto con su distribuidor. Este servicio es de pago.

## Ajustes iniciales del PC

### Ajustes para la Ethernet específica

Deben configurarse los ajustes de comunicación (ajustes de TCP/IP) para el PC de supervisión y operativo. Consulte los detalles en el manual del usuario del PC. Si desea utilizar este producto con la dirección IP por defecto de fábrica, configure los siguientes ajustes en el PC:

Dirección IP Entre 192.168.0.1 y 192.168.0.254

- (excepto 192.168.0.120, porque esta dirección la utiliza el control central SL4)
- Máscara de subred 255.255.255.0
- Puerta de enlace por defecto No aplicable
- Servidor DNS preferido No aplicable
- Servidor DNS alternativo
   No aplicable

### Ajustes para Internet o para la Intranet del edificio

Póngase en contacto con su distribuidor. Este servicio es de pago.

## • Ajustes del navegador (Internet Explorer 9)

Inicie Internet Explorer. Seleccione "Tools"- "Internet Options" en el menú principal, y configure los siguientes ajustes.

| Internet Options                                               |
|----------------------------------------------------------------|
| General Security Privacy Content Connections Programs Advanced |
| Home page                                                      |
| To create home page tabs, type each address on its own line.   |
| http://192.168.0.120/                                          |
| Use current Use default Use blank                              |
| Browsing history                                               |
| and web form information.                                      |
| Delete browsing history on exit                                |
| Delete Settings                                                |
| Change search defaults. Settings                               |
| Tabs                                                           |
| Change how webpages are displayed in Settings tabs.            |
| Appearance Colors Languages Fonts Accessibility                |
| OK Cancel Apply                                                |

#### [General]

 Homepage <u>http://192.168.0.120/</u> (Si se introduce esta URL en el campo de la dirección, se abrirá la pantalla de inicio de sesión del sistema de supervisión web cuando se inicie el navegador).

#### [Security]

| Internet       | Por defecto "Medium"                                                                                                    |
|----------------|----------------------------------------------------------------------------------------------------|
|                | Haga clic en el icono de Internet, y luego en "Default Level".                                                                                                    |
| Local intranet | Por defecto "Medium-low"                                                                                                    |
|                | Haga clic en el icono de la intranet local, y luego en "Default Level".                                                                                                    |
| [Privacy]      | Haga clic en el botón "Default".                                                                                                    |
|                | (Este producto no se puede utilizar si se ha seleccionado "Medium High" o superior en la configuración de privacidad. Seleccione siempre el nivel del ajuste por defecto, "Medium".) |
| [Connections]  | No seleccione "Use a proxy server".                                                                                                    |
| [Advanced]     | Por defecto                                                                                                    |
|                | Se recomienda utilizar los ajustes por defecto. Haga clic en el botón "Restore Defaults".                                                                                            |

Una vez completados todos los ajustes, haga clic en el botón "Apply" y luego en "OK". Para más información acerca de la conexión a Internet o a una intranet del edificio, póngase en contacto con su distribuidor.

## Funcionamiento

## Inicio de sesión

La pantalla LOGIN es la página inicial del sistema de supervisión web. Para mostrar la pantalla de inicio de sesión, escriba la dirección URL del sistema de supervisión web en el navegador web del PC.

- 1. Inicie el navegador web (Internet Explorer) del PC.
- 2. Escriba la siguiente URL en la barra de direcciones, y pulse la tecla Enter.

#### http://192.168.0.120/

(Si ha cambiado la dirección IP de este producto, escriba la nueva dirección IP en vez de 192.168.0.120).

| //192.168.0.1 | 20/login.asp                       | ×û * |
|---------------|------------------------------------|------|
|               | AIR-CONDITIONERS MANAGEMENT SYSTEM |      |
|               | LOGIN                              |      |

#### Pantalla LOGIN

**3.** Introduzca el ID y el PASSWORD.

El usuario que puede iniciar sesión y utilizar el sistema de supervisión web debe autenticarse con una ID y una contraseña.

\* La ID y la contraseña por defecto de fábrica tienen los siguientes valores. La ID y la contraseña pueden cambiarse en la pantalla de ajuste ID/PASSWORD del operador. 👉 página 25

| [ID]       | : OPERATOR |
|------------|------------|
| [PASSWORD] | : 123456   |

4. Haga clic en el botón de LOGIN.

#### Nota

- Cada usuario del grupo tiene ID y contraseña propios. 👉 página 24
- El usuario del grupo puede supervisar y manejar grupos registrados en el usuario de grupo. (Excepto algunas funciones)

## **Operaciones comunes a todas las pantallas**

#### 1. Seleccionar las pantallas

Desde la barra del menú en la parte superior de la pantalla, haga clic en el enlace con el nombre de la pantalla que desea utilizar. Aparece la pantalla seleccionada. Los enlaces a las pantallas pueden utilizarse en todas las pantallas.

A continuación se enumeran las pantallas disponibles en este producto.

[Lista de pantallas]

- MONITORING
- CHANGE ALL
- SCHEDULE SETTING
- OPERATION TIME HISTORY
- OPERATOR MENU
- MAINTENANCE MENU
- página 7
- 👉 página 12
- 👉 página 19
- 👉 página 21
  - página 28 🖵

## Supervisión y Ajustes

La pantalla de supervisión actualiza automáticamente la información cada 30 segundos. En función del estado de la red o del rendimiento del PC, el proceso de actualización de la información puede tardar varios segundos en completarse.

#### Supervisión de la lista all groups (todos los grupos)

|                  |             | CHANGE ALL SCH      | IEDULE     |            | OPERAT    | ION TIME HIS | TORY -     | OPERA | TOR MENU - |      |
|------------------|-------------|---------------------|------------|------------|-----------|--------------|------------|-------|------------|------|
| ALL GROUPS       | MONITODING  |                     | <b>T</b> ) |            |           |              |            |       |            |      |
| ALL GROUPS       | MONITORING  | (ALL GROUPS LIS     | 1)         |            |           |              |            |       |            |      |
| SELECT BLOCK     | GROUP NAME  | RUN/STOP            | MODE       | SET TEMP   | ROOM TEMP | FAN          |            | ГОСК  | OTHERS     | UNIT |
| 1F OFFICE        | Office 101  | STOP                | AUTO       | 17.5 deg C | 32 deg C  | LOW          | STOP1      |       |            |      |
| 1F MEETING       | Office 100  | DUN                 | 2010       | 20 E dog C | 1 deg C   | MEDUIN       | STOP       |       |            |      |
| 1F SHOP B        | Office 102  | RUN                 | COOL       | 30.5 deg C | 1 deg C   | MEDIUM       | 510P2      |       |            | 0    |
| 1F COMMON        | Office 103  | ALARM RUN           | DRY        | 25.0 deg C | 35 deg C  | HIGH         | STOP3      |       | " 🥑 📰 🔎    | 0    |
| 2F OFFICE        | Metting 104 | COMMUNICATION ERROR | FAN        | 20.5 deg C | 35 deg C  | POWERFUL     | STOP4      |       |            | 0    |
| 2F MEETING       | Metting 105 | ALARM STOP          | HEAT       | 18.0 deg C | 33 deg C  | AUTO         | AUTO SWING |       | لكر الم    | 0    |
| 2F WARE HOUSE    | Metting 106 | HOME LEAVE OFF      | HEAT       | 35.0 deg C | 34 deg C  | HIGH         | STOP4      |       |            | 0    |
| 3E OFFICE        | ShopA       | HOME LEAVE ON       | HEAT       | 10.0 deg C | 8 deg C   | LOW          | STOP2      |       |            | 0    |
| 3F MEETING       | WareHouse A | UNCONNECTED         | HEAT       | 31.5 deg C | 34 deg C  | AUTO         | AUTO SWING |       |            |      |
| 3F LIBRARY       | ShopB       | HOME LEAVE ON       | HEAT       | 31.5 deg C | 12 deg C  | POWERFUL     | STOP3      |       |            |      |
| <u>3F COMMON</u> | ShopC       |                     |            | dog C      | dog C     |              |            |       |            |      |
| 4F CAFETERIA     | silope      | HOME LEAVE OFF      |            | dey C      | deg C     |              |            |       |            | U    |
| 4F COMMON        | ShopD       | ALARM STOP          | HEAT       | 19.5 deg C | 12 deg C  | HIGH         | STOP1      |       |            | 0    |
| 5F VIP           | ShopE       | COMMUNICATION ERROR | AUTO       | 21.5 deg C | 12 deg C  | MEDIUM       | STOP3      |       |            | 0    |
| 5F COMMON        | ShopF       | COMMUNICATION ERROR | AUTO       | 25.0 deg C | 12 deg C  | LOW          | STOP4      |       |            | 0    |
| RF COMMON        | ShopG       | COMMUNICATION ERROR | AUTO       | 19.5 deg C | 12 deg C  | AUTO         | AUTO SWING |       |            | 0    |
| D1 0010101       |             |                     |            |            |           |              |            |       |            |      |

Después de iniciar sesión, aparece la pantalla MONITORING (ALL GROUPS LIST).

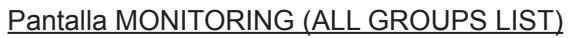

La pantalla ALL GROUPS LIST supervisa de manera centralizada el estado de todos los acondicionadores de aire de destino, y muestra los nombres de grupo y los iconos del estado de funcionamiento correspondiente a los grupos registrados.

#### Supervisión de lista de grupo

 Haga clic en el botón GROUP LIST desde la barra del menú (MONITORING) o LIST de la pantalla MONITORING (BLOCK LIST).

|                  | AIR-CONDIT | IONERS   | MANA | GEMENT     | SYSTEM      |        |         |            |        |          |           | *         |         |
|------------------|------------|----------|------|------------|-------------|--------|---------|------------|--------|----------|-----------|-----------|---------|
| 2                |            | CHANGE   | ALL  | SCHEDUL    | E SETTING - | OPE    | ERATION |            |        | OPERATOR | R MENU 🔻  | MAINTENAN | CE MENU |
| ALL GROUPS       | MONITORING | (GROUF   | LIST | )          |             |        |         |            |        |          |           |           |         |
| SELECT BLOCK     | 1F OFFICE  |          |      |            |             |        |         |            |        |          |           |           | LAYO    |
| 1F OFFICE        |            |          |      |            |             |        |         |            |        |          |           |           |         |
| 1F MEETING       | GROUP NAME | RUN/STOP | MODE | SET TEMP.  | ROOM TEMP.  | FAN    | LOUVER  | LOCK       | 0      | THERS    | UNIT LIST |           |         |
| <u>1F SHOP A</u> | Office 101 | STOP     | AUTO | 17.5 deg C | 32 deg C    | LOW    | STOP1   | ALL UNLOCK | er 😏   | مکر 🔤    | 0         |           |         |
| <u>1F SHOP B</u> | Office 102 | RUN      | COOL | 30.5 deg C | 1 deg C     | MEDIUM | STOP2   | ALL LOCK   | er to  | مر 🖿     | 0         |           |         |
| 2E OFFICE        | Office 101 | STOP     | AUTO | 17.5 deg C | 32 deg C    | LOW    | STOP1   | ALL UNLOCK |        | ير 🔳     | 0         |           |         |
| 2F MEETING       | Office 102 | RUN      | COOL | 30.5 deg C | 1 deg C     | MEDIUM | STOP2   | ALL LOCK   | 90 t.) |          |           |           |         |
| 2F WARE HOUSE    |            |          |      |            |             |        |         |            |        |          |           |           |         |
| 2F COMMON        |            |          |      |            |             |        |         |            |        |          |           |           |         |
| 3F OFFICE        |            |          |      |            |             |        |         |            |        |          |           |           |         |
| 3F MEETING       |            |          |      |            |             |        |         |            |        |          |           |           |         |
| 3F LIBRARY       |            |          |      |            |             |        |         |            |        |          |           |           |         |
| 3F COMMON        |            |          |      |            |             |        |         |            |        |          |           |           |         |
| 4F CAFETERIA     |            |          |      |            |             |        |         |            |        |          |           |           |         |
| 4F COMMON        |            |          |      |            |             |        |         |            |        |          |           |           |         |

#### Pantalla MONITORING (GROUP LIST)

2. Seleccione un bloque.

#### Supervisión del diseño de bloque

 Haga click en el botón BLOCK LAYOUT desde la barra del menú (MONITORING) o LAYOUT de la pantalla MONITORING (GROUP LIST).

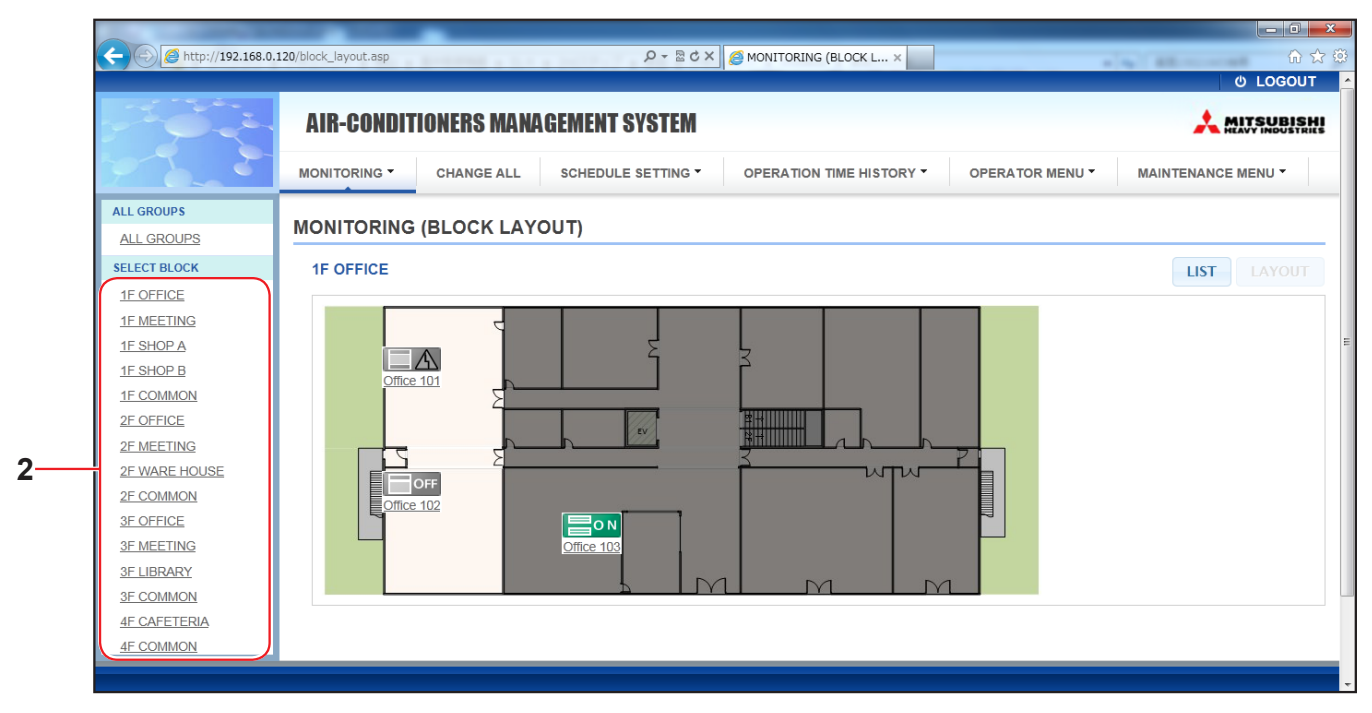

Pantalla MONITORING (BLOCK LAYOUT)

#### 2. Seleccione un bloque.

[Tipos e indicaciones de los iconos de estado de funcionamiento]

| -   |                                   |                                                                                                    |
|-----|-----------------------------------|----------------------------------------------------------------------------------------------------|
| ON  | En funcionamiento                 | : Como mínimo uno de los acondicionadores de aire del grupo de destino está operativo.                                                |
| OFF | Detenido                          | : Todos los acondicionadores de aire del grupo de destino están parados.                                                              |
|     | Error                             | : Uno o varios acondicionadores de aire del grupo de destino no funcionan correctamente.                                              |
|     | Error de comunicación             | : No se pueden supervisar uno o varios acondicionadores de aire del grupo de destino.                                                 |
|     | En funcionamiento "fuera de casa" | : Como mínimo uno de los acondicionadores de aire del grupo de destino está operativo.                                                |
|     | Detenido "fuera de casa"          | : Todos los acondicionadores de aire se han detenido y como mínimo uno de los del grupo de destino está en el estado "fuera de casa". |
|     |                                   |                                                                                                    |

#### 3. Cambiar los Ajustes de un grupo

Haga click en un nombre de grupo de la pantalla ALL GROUPS LIST, pantalla BLOCK LAYOUT o pantalla GROUP LIST.

| CHANGE GROUP ( Office 103 ) |                 |              | ×   |    |
|-----------------------------|-----------------|--------------|-----|----|
| RUN/STOP : STOP             | RUN/STOP:       |              |     |    |
| MODE : DRY                  | MODE :          | AUTO         |     |    |
| SET TEMP.: 25.0 deg C       | SET TEMP. :     |              |     |    |
| FAN: HIGH                   | FAN :           | LOW          |     |    |
| LOUVER : STOP3              | LOUVER :        | AUTO SWING   |     | -4 |
| LOCK : SET TEMP.            | LOCK :          |              |     |    |
| ROOM TEMP.: 35 deg C        | ENERGY SAVING : | ON *         |     |    |
| others : 🜱 沙 🔳 🔑            | FILTER RESET :  | FILTER RESET |     |    |
|                             |                 |              |     | _  |
|                             |                 |              | SET | -5 |

#### Pantalla CHANGE GROUP

Esta pantalla permite comprobar el estado de funcionamiento y cambiar los ajustes de un grupo seleccionado. El estado de funcionamiento de un grupo seleccionado se muestra en el lado izquierdo de la pantalla. Esta pantalla no actualiza automáticamente el estado de funcionamiento.

Los siguientes elementos pueden verse y configurarse. La información mostrada, excepto la relativa al funcionamiento/parada y al símbolo del filtro, se refiere al acondicionador de aire especificado como representante. (Para los ajustes de la unidad representante. 🏠 página 21.)

#### [RUN/STOP]

RUN, STOP, HOME LEAVE ON, HOME LEAVE STOP

| RUN  | : Comienza a funcionar                                     |
|------|------------------------------------------------------------|
| STOP | : Deja de funcionar                                        |
|      | : Comienza el funcionamiento en el modo de salir de casa   |
|      | . Se detiene el funcionamiento en el modo de salir de casa |

\* "STOP" sólo se muestra cuando todos los acondicionadores de aire del grupo se detienen.

#### [MODE]

AUTO, COOL, DRY, FAN, HEAT

El modo AUTO requiere ajustar el control central SL4. Para más detalles, consulte el Manual del usuario del control central SL4.

\* El ajuste AUTO no está disponible en algunos modelos de acondicionador de aire.

#### [SET TEMP.]

Por defecto, la temperatura puede ajustarse en el intervalo de 18 °C a 30 °C en incrementos de 0,5 °C. Cuando se selecciona un modo de funcionamiento, el intervalo se amplía hasta los límites superior e inferior del modo seleccionado.

(En el control central SL4 puede cambiarse entre grados Fahrenheit y Celsius, y también pueden ampliarse los límites superior e inferior de la temperatura ajustada. Para más detalles, consulte el Manual del usuario del control central SL4). \* Al seleccionar "fuera de casa", usted no puede ajustar el modo ni la temperatura.

#### [FAN]

#### POWERFUL, HIGH, MEDIUM, LOW, AUTO

Los modos AUTO requieren ajustar el control central SL4.

\* Algunos ajustes no están disponibles para ciertos modelos de aparatos de aire acondicionado.

#### [LOUVER]

#### AUTO, STOP1, STOP2, STOP3, STOP4

El ajuste de rejilla se ignora cuando está configurado para acondicionadores de aire sin función de rejilla.

#### [LOCK]

Este elemento especifica hasta qué punto debe estar limitado el funcionamiento del mando a distancia.

| . Desactiva todas las operaciones                                                                       |
|----------------------------------------------------------------------------------------------------|
| : Permite todas las operaciones                                                                         |
| : Desactiva las operaciones de funcionamiento/parada                                                    |
| : Desactiva las operaciones del modo de funcionamiento                                                  |
| : Desactiva el cambio del ajuste de temperatura                                                         |
| : Desactiva las operaciones de funcionamiento y detención, y las operaciones del modo de funcionamiento |
| : Desactiva las operaciones de funcionamiento y detención, y las de cambio del<br>ajuste de temperatura |
| : Desactiva las operaciones del modo de funcionamiento, y las de cambio del ajuste de temperatura       |
|                                                                                                    |

\* Los ajustes individuales no están disponibles para algunos modelos de acondicionador de aire. En dichos modelos sólo puede seleccionarse "Permitir todo" (ALL UNLOCK) y "Desactivar todo" (ALL LOCK).

#### [ENERGY SAVING]

#### Haga clic en el botón ON/OFF.

Cuando se selecciona el botón ON, comienza el funcionamiento de ahorro de energía. Cuando se selecciona el botón OFF, se interrumpe el funcionamiento de ahorro de energía. Use esta operación para ahorrar energía. Una unidad cambia su temperatura preestablecida por la temperatura exterior.

#### [FILTER RESET]

Pulse el botón RESET y la señal de filtro se apagará.

#### [ROOM TEMP.]

Muestra la temperatura ambiente de la unidad representante.

#### [OTHERS]

Muestra la señal de filtro, el mantenimiento, la señal de planificación, el modo ahorro de energía y el modo silencioso.

| Ð         | Muestra el grupo objeto de la planificación del día actual.                                                                                                    |
|-----------|----------------------------------------------------------------------------------------------------|
| <b>67</b> | Ahorro de energía (muestra el grupo objeto del ahorro de energía.)                                                                                               |
| 5         | Modo silencioso (Muestra el grupo objeto del modo silencioso.)                                                                                                   |
|           | Este indicador se enciende si al menos un acondicionador de aire en un bloque o grupo requiere mantenimiento de los filtros. Si esto sucede, limpie los filtros. |
| 4         | Inspección, inspección 1, inspección 2                                                                                                    |
| ير ا      | Copia de seguridad (inspección 3)                                                                                                    |

#### 4. Cambiar los ajustes

Seleccione uno de los elementos del menú desplegable correspondiente al ajuste que desea cambiar.

#### 5. Aplique el ajuste cambiado.

Haga clic en el botón SET.

Si selecciona varias opciones y hace clic en el botón SET, podrá cambiar en conjunto los ajustes de dichos elemento.

#### 6. Mostrar la lista de acondicionadores de aire

Haga clic en UNIT LIST para mostrar la lista de estado de funcionamiento de los acondicionadores de aire pertenecientes al grupo seleccionado. La lista muestra los siguientes elementos.

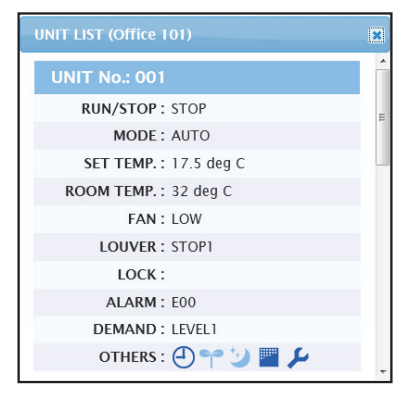

#### Pantalla UNIT LIST

[REP.]

: Muestra la marca "\*" para indicar la unidad representante del grupo de destino. La información de la unidad representante se refleja en el ajuste de funcionamiento del grupo,

|              | excepto la información relativa al run/stop/home leave on/home leave off y al símbolo del filtro.                                |
|--------------|----------------------------------------------------------------------------------------------------|
| [UNIT]       | : Muestra el número de acondicionador de aire.                                                                                   |
| [RUN/STOP]   | : Muestra el estado de funcionamiento/parada del aparato de aire acondicionado.                                                  |
| [MODE]       | : Muestra el modo de funcionamiento del acondicionador de aire.                                                                  |
| [SET TEMP.]  | : Muestra el ajuste de temperatura del acondicionador de aire.                                                                   |
| [ROOM TEMP.] | : Muestra la temperatura ambiente del lugar donde está instalado el acondicionador de aire.                                      |
| [FAN]        | : Muestra el ajuste de la velocidad del ventilador del acondicionador de aire.                                                   |
| [LOUVER]     | : Muestra el ajuste de la rejilla del acondicionador de aire.                                                                    |
| [LOCK]       | : Muestra el funcionamiento inválido del mando a distancia.                                                                      |
| [ALARM]      | : Muestra el código de error cuando se produce un fallo.(*)                                                                      |
| [DEMAND]     | : Muestra el nivel de procesamiento cuando se introduce una señal de demanda.(*)                                                 |
| [OTHERS]     | : Muestra la señal de filtro, el mantenimiento, la señal de planificación, el modo ahorro de energía<br>y el modo silencioso.(*) |

(\*) Para más detalles acerca de cada elemento, consulte el Manual del usuario del control central SL4.

## Cambiar todo

La pantalla CHANGE ALL permite realizar operaciones conjuntas para el grupo de destino. El grupo de destino de las operaciones conjuntas debe especificarse de antemano.

1. Haga clic en CHANGE ALL desde la barra del menú.

| CHANGE ALL      | ×                   |          |  |  |  |  |  |
|-----------------|---------------------|----------|--|--|--|--|--|
| RUN/STOP:       |                     |          |  |  |  |  |  |
| MODE :          | AUTO                |          |  |  |  |  |  |
| SET TEMP. :     |                     |          |  |  |  |  |  |
| FAN :           | LOW                 |          |  |  |  |  |  |
| LOUVER :        | AUTO SWING          | <u> </u> |  |  |  |  |  |
| LOCK :          |                     |          |  |  |  |  |  |
| ENERGY SAVING : | ON *                |          |  |  |  |  |  |
| FILTER RESET :  | FILTER RESET        |          |  |  |  |  |  |
|                 |                     |          |  |  |  |  |  |
|                 | SET                 | 3        |  |  |  |  |  |
| P               | Pantalla CHANGE ALL |          |  |  |  |  |  |

2. Cambiar los ajustes en conjunto

En el menú desplegable del ajuste que desea cambiar, seleccione uno de los elementos y haga clic en el botón SET.

**3.** Aplique el ajuste cambiado.

Haga clic en el botón SET.

Si selecciona varios elementos y hace clic en el botón SET, podrá cambiar en conjunto los ajustes de dichos elementos.

Los detalles de los ajustes son los mismos que los de los ajustes del grupo descritos en la página 9.

## Configuración de la planificación

El SCHEDULE SETTING permite configurar la planificación del aparato de aire acondicionado en funcionamiento.

En la pantalla pueden configurarse los siguientes elementos de planificación.

- TODAY'S SCHEDULE
- YEARLY SCHEDULE
- DETAILED DAILY SCHEDULE
- SEASON SETTING

#### Planificación para hoy

La pantalla TODAY'S SCHEDULE permite configurar la planificación del funcionamiento de cada grupo para el día actual. La planificación para hoy refleja los ajustes determinados por la planificación anual y por la planificación diaria detallada.

1. Seleccionar TODAY'S SCHEDULE desde la barra del menú (SCHEDULE SETTING).

|                 | AIR-C    | ONDITIO | NERS   | MANAGEMENT | SYSTEM |     |               |           |                |          |            |
|-----------------|----------|---------|--------|------------|--------|-----|---------------|-----------|----------------|----------|------------|
|                 | MONITORI | NG 🔻 🛛  | CHANGE | ALL SCHEDU |        | OPE | RATION TIME H |           | PERATOR MENU - | MAINTENA | NCE MENU - |
| SELECT GROUP    | TODAY    | S SCHE  | DULE   |            |        |     |               |           |                |          |            |
| SELECT SCHEDULE | 1F OFF   | ICE     |        |            |        |     |               |           |                |          |            |
|                 | No.      | TIME    |        | RUN/STOP   | LOCK   |     | MODE          | SET TEMP. | ENERGY SAVING  | SILENT   |            |
| SELECT          | 1        |         | •      | -          | -      | •   | - •           | •         |                | - •      |            |
| COPY SCHEDULE   | 2        | • : -   | •      | •          | -      | •   | - •           | •         |                | - •      |            |
| SELECT GROUP    | 3        | • • : - | •      | •          | -      | •   | - •           |           |                | - •      |            |
| СОРҮ            | 4        | • • •   | •      | •          | -      | •   | - •           |           | -              | - •      |            |
| CLEAR SCHEDULE  | 5        | • • : - | •      | •          | -      | •   | - •           |           |                | - •      |            |
| CLEAR           | 6        | • • : - | •      | •          | -      | •   |               |           |                | - •      |            |
|                 | 7        | • • :   | •      | •          | -      | •   |               | •         |                | - •      |            |
|                 |          |         |        |            |        |     | -             | -         |                |          |            |

#### Pantalla TODAY'S SCHEDULE

#### 2. Seleccione un grupo de destino. Desde el menú desplegable SELECT GROUP de la parte superior izquierda de la pantalla, seleccione un nombre para el grupo de destino.

#### 3. Introduzca los nuevos valores.

Desde el menú desplegable, seleccione un elemento cuyo ajuste desee cambiar. En esta pantalla, puede registrar hasta 16 ajustes de planificación de los siguientes elementos por día.

| [TIME]          | Ajuste de tiempo de funcionamiento (minuto a minuto)                                                                                                    |
|-----------------|----------------------------------------------------------------------------------------------------|
| [RUN/STOP]      | En blanco (no especificado), RUN, STOP, HOME LEAVE ON, HOME LEAVE OFF                                                                                                    |
| [LOCK]          | En blanco (no especificado), LOCK, UNLOCK, RUN/STOP, MODE, SET TEMP., RUN/STOP & MODE, RUN/STOP & SET TEMP., MODE & SET TEMP.                                                                                                    |
|                 | * Los elementos seleccionables dependen de los ajustes actuales, por lo que deberá consultar el<br>Manual del usuario del control central SL4.                                                                                                    |
| [MODE]          | <ul> <li>En blanco (no especificado), AUTO, COOL, DRY, FAN, HEAT, SEASON página 17</li> <li>* Los elementos seleccionables dependen de los ajustes actuales, por lo que deberá consultar el<br/>Manual del usuario del control central SL4.</li> </ul>                                                                                                    |
| [SET TEMP.]     | Por defecto, la temperatura puede ajustarse en el intervalo de 18 °C a 30 °C en incrementos de 0,5 °C. Cuando se selecciona un modo de funcionamiento, el intervalo se amplía hasta los límites superior e inferior del modo seleccionado.<br>(En el control central SL4 puede cambiarse entre grados Fahrenheit y Celsius, y también pueden ampliarse los límites superior e inferior de la temperatura ajustada. Para más detalles, consulte el Manual del usuario del control central SL4). |
| [ENERGY SAVING] | En blanco (no especificado), ON, OFF 👉 página 10                                                                                                    |
| [SILENT]        | <ul> <li>En blanco (no especificado), ON, OFF</li> <li>* Se da prioridad al modo silencioso de la unidad exterior. Esta función no puede aplicarse a algunas unidades interiores.</li> </ul>                                                                                                    |

#### Nota

 Haga clic en la función que desea cambiar en la lista SELECT SCHEDULE cuando quiera modificar los ajustes actuales para la programación diaria detallada como WEEKDAY, etc.
Haga clic en el botón CLEAR para eliminar todos los ajustes.
Configure los ajustes de planificación para que los elementos Nº 1 a Nº 16 se ordenen cronológicamente.
Los ajustes sin valores de tiempo son incorrectos, aunque estén configurados otros elementos.

#### **4.** Aplique el ajuste cambiado.

Haga clic en el botón SET en la parte inferior derecha de la pantalla. Esto aplica los ajustes modificados.

#### Planificación anual

La pantalla YEARLY SCHEDULE permite configurar la planificación de funcionamiento para un año. (Los ajustes configurados no se aplican al año siguiente, por lo que cada año deberá realizarse una nueva configuración).

1. Seleccionar YEARLY SCHEDULE desde la barra del menú (SCHEDULE SETTING).

|                  |            |      |          |    |                |      |               |      |              |       |              |   |              |           | එ LOGO             | UT  |
|------------------|------------|------|----------|----|----------------|------|---------------|------|--------------|-------|--------------|---|--------------|-----------|--------------------|-----|
|                  | AIR-CON    | DITI | ONERS M  | AN | AGEMEN         | IT S | YSTEM         |      |              |       |              |   |              |           |                    | SHI |
| 7 2 2            | MONITORING | -    | CHANGE A | LL | SCHED          | ULE  |               |      | OPERATION    | м тім | E HISTORY    | • | OPERAT       | OR MENU - | MAINTENANCE MENU - |     |
| SELECT GROUP     | YEARLY S   | СНЕ  | DULE     |    |                |      |               |      |              |       |              |   |              |           |                    |     |
| COPY SCHEDULE    | 1F OFFICE  |      |          |    |                |      |               |      |              |       |              |   |              |           |                    | _   |
| SELECT GROUP     |            |      |          |    |                |      | 2014          | 4-07 | 0            |       |              |   |              |           |                    |     |
| DEFAULT SCHEDULE | SUN        |      | MON      |    | TUE            |      | WED           |      | THU          |       | FRI          |   | SAT          |           |                    |     |
| DEFAULT          |            |      |          |    | 1<br>SPECIAL 1 | •    | 2<br>WEEKDAY  | •    | 3<br>WEEKDAY | •     | 4<br>WEEKDAY | • | 5<br>HOLIDAY | Ţ         |                    |     |
| CLEAR SCHEDULE   | 6          |      | 7        |    | 8              |      | 9             |      | 10           |       | 11           |   | 12           |           |                    |     |
| CLEAR            | HOLIDAY    | •    | WEEKDAY  | •  | WEEKDAY        | •    | WEEKDAY       | •    | WEEKDAY      | •     | WEEKDAY      | • | HOLIDAY      | -         |                    |     |
|                  | 13         |      | 14       |    | 15             |      | 16            |      | 17           |       | 18           |   | 19           |           |                    |     |
|                  | HOLIDAY    | •    | WEEKDAY  | •  | WEEKDAY        | •    | SPECIAL 1     | •    | WEEKDAY      | •     | WEEKDAY      | • | HOLIDAY      | -         |                    |     |
|                  | 20         | -    | 21       | -  | 22             | •    | 23<br>WEEKDAY | •    | 24           | •     | 25           | - | 26           | -         |                    |     |
|                  | 27         |      | 28       |    | 29             |      | 30            |      | 31           |       | UN LOIME 2   |   | HOLDHI       |           |                    |     |
|                  |            |      |          |    |                |      |               |      |              |       |              |   |              |           |                    |     |

#### Pantalla YEARLY SCHEDULE

2. Seleccione un grupo de destino.

Desde el menú desplegable SELECT GROUP de la parte superior izquierda de la pantalla, seleccione un nombre para el grupo de destino.

3. Introduzca los nuevos valores.

Haga clic en la posición que muestra el ajuste actual de una fecha que desea cambiar. Cuando aparezca el menú desplegable, seleccione un nuevo ajuste en el menú. Pueden cambiarse simultáneamente dos o más planificaciones. Pueden seleccionarse estas cinco planificaciones diarias detalladas.

| [WEEKDAY]    | : aplica los ajustes de la planificación de días hábiles a la fecha de destino.       |
|--------------|---------------------------------------------------------------------------------------|
| [HOLIDAY]    | : aplica los ajustes de la planificación de días festivos a la fecha de destino.      |
| [SPECIAL1]   | : aplica los ajustes de la planificación para el día especial 1 a la fecha de destino |
| [SPECIAL2]   | : aplica los ajustes de la planificación para el día especial 2 a la fecha de destino |
| [NO SETTING] | : no se aplica ningún ajuste a la planificación de la fecha de destino.               |

#### Nota

La planificación diaria detallada debe configurarse de antemano. Consulte la Planificación diaria detallada en página 15 para configurar los ajustes.

4. Aplique el ajuste cambiado.

Haga clic en el botón SET en la parte inferior derecha de la pantalla. Esto aplica los ajustes modificados.

#### Nota

- Pulse el botón 🜒 o 🕑 para cambiar el mes.
- Si se pulsa el botón DEFAULT, el sábado y el domingo se ajustan como días festivos y el resto como laborales.
- Haga clic en el botón CLEAR para eliminar todos los ajustes.

#### Planificación diaria detallada

La pantalla DETAILED DAILY SCHEDULE permite configurar la planificación diaria detallada. La planificación indica WEEKDAY, HOLIDAY, SPECIAL1, y SPECIAL2. La planificación del funcionamiento se puede configurar para cada grupo.

1. Seleccionando DETAILED DAILY SCHEDULE desde la barra del menú (SCHEDULE SETTING).

| C 102.108.0.    | 120/decalled_ | ually_scried | uue.asp |               |      |                  | e Di | TAILED DAILY S | SCH  | E X            | _              |         | መ ኤ<br>ଓ LOGOUT |
|-----------------|---------------|--------------|---------|---------------|------|------------------|------|----------------|------|----------------|----------------|---------|-----------------|
|                 | AIR-          | CONDI        | TIONE   | RS MANAGE     | MEN  | T SYSTEM         |      |                |      |                |                |         |                 |
| 2               | MONITO        | RING -       | CH      | ANGE ALL S    | CHED |                  | OF   | PERATION TIM   | IE H | IISTORY - O    | PERATOR MENU * | MAINTEN | VANCE MENU -    |
| SELECT GROUP    | DETA          |              |         |               |      |                  |      |                |      |                |                |         |                 |
| 1F Enterance 🔹  | DETA          |              |         | SCHEDULE      |      |                  |      |                |      |                |                |         |                 |
| SELECT SCHEDULE | 1F 0          | FFICE        |         |               |      |                  |      |                |      |                |                |         |                 |
| WEEKDAY         | No.           | . п          | ME      | RUN/STOP      |      | LOCK             |      | MODE           |      | SET TEMP.      | ENERGY SAVING  | SILENT  |                 |
| HOLIDAY         | 1             | 01 👻         | : 01 👻  | STOP          | •    | ALL LOCK         | -    | DRY            | •    | 35.0 deg C 🔹 👻 | VALID -        |         | 1               |
| SPECIAL 1       | 2             | 11 -         | : 13 -  | RUN           | -    | ALL UNLOCK       | -    | AUTO           | -    | 10.5 deg C 🔷   |                | VALID   |                 |
| SPECIAL 2       | 3             | 12 -         | : 14    |               | -    | SET TEMP.        | -    |                | -    | 16.5 deg C 🔹   | VALID -        | - •     |                 |
| COPY SCHEDULE   | 4             | 13 -         | : 15 -  | HOME LEAVE ON | +    | MODE             | -    | ( <del></del>  | Ţ    | 31.5 deg C 🔹   | VALID -        | (- •    |                 |
| SELECT GROUP    | 5             |              | . 16    |               |      | MODE & SET TEMP  |      | HEAT           |      | 10.5 deg C v   | VALID          |         |                 |
| СОРҮ            | 6             |              |         | STOR          |      | NODE & SET TEMT. |      | HEAT           |      | 24.5 deg C     | VALID          |         |                 |
| CLEAR SCHEDULE  | 6             | <u>13</u> .  | . [1/ * | STOP          |      | RUN/STOP         |      | ILAI           |      | 54.5 deg C +   | VALID          |         |                 |
|                 | 7             | 16 💌         | 18 -    | RUN           | •    | TEMP.            |      | DRY            | •    | 23.5 deg C 🔹   | VALID -        | - •     |                 |
| CLEAR           | 8             | 17 - •       | : 19 👻  |               | •    | RUN/STOP & MODE  | -    | DRY            | •    | 23.5 deg C 🔹   | VALID -        | -       |                 |
|                 | 9             | 18 -         | 20 -    |               | -    | ALL LOCK         | •    | DRY            | •    | 23.5 deg C 🔹   | VALID -        |         |                 |
|                 | 10            | 19 -         | 30 -    | ) [           | -    | ALL LOCK         | -    | DRY            | Ţ    | 23.5 deg C 🔹   | VALID          | - •     |                 |

#### Pantalla DETAILED DAILY SCHEDULE

**2.** Seleccione un grupo de destino.

Desde el menú desplegable SELECT GROUP de la parte superior izquierda de la pantalla, seleccione un nombre para el grupo de destino.

**3.** Seleccione la planificación diaria detallada.

Desde SELECT SCHEDULE en el lado izquierdo de la pantalla, haga clic en la planificación diaria detallada correspondiente a los ajustes que desee cambiar. Aparece la planificación actual correspondiente a la planificación diaria detallada seleccionada.

#### 4. Introduzca un nuevo valor.

Desde el menú desplegable, seleccione un elemento cuyo ajuste desee cambiar. En esta pantalla, puede registrar hasta 16 ajustes de planificación de los siguientes elementos por día.

| [TIME]                      | Ajuste del tiempo de funcionamiento (minuto a minuto)                                                                                                    |
|-----------------------------|----------------------------------------------------------------------------------------------------|
| [RUN/STOP]                  | En blanco (no especificado), RUN, STOP, HOME LEAVE ON, HOME LEAVE OFF                                                                                                    |
| [LOCK]                      | En blanco (no especificado), LOCK, UNLOCK, RUN/STOP, MODE, SET TEMP., RUN/STOP & MODE, RUN/STOP & SET TEMP. & MODE, SET TEMP.                                                                                                    |
|                             | * Los elementos seleccionables dependen de los ajustes actuales, por lo que deberá consultar el Manual del usuario del control central SL4.                                                                                                    |
| [MODE]                      | <ul> <li>En blanco (no especificado), AUTO, COOL, DRY, FAN, HEAT, SEASON página 17</li> <li>* Los elementos seleccionables dependen de los ajustes actuales, por lo que deberá consultar el<br/>Manual del usuario del control central SL4.</li> </ul> |
| [SET TEMP.]                 | Por defecto, la temperatura puede ajustarse en el intervalo de 18 °C a 30 °C en incrementos de 0,5 °C. Cuando se selecciona un modo de funcionamiento, el intervalo se amplía hasta los límites superior e inferior del modo seleccionado.             |
|                             | (En el control central SL4 puede cambiarse entre grados Fahrenheit y Celsius, y también pueden ampliarse los límites superior e inferior de la temperatura ajustada. Para más detalles, consulte el Manual del usuario del control central SL4).       |
| [ENERGY SAVING]<br>[SILENT] | En blanco (no especificado), ON, OFF 🏠 página 10<br>En blanco (no especificado), ON, OFF<br>* Se da prioridad al modo silencioso de la unidad exterior. Esta función no puede aplicarse a                                                              |
|                             | algunas unidades interiores.                                                                                                    |
|                             |                                                                                                    |

#### Nota

• Configure los ajustes de planificación para que los elementos Nº 1 a Nº 16 se ordenen cronológicamente.

- Los ajustes sin valores de tiempo son incorrectos, aunque estén configurados otros elementos.
- Haga clic en el botón CLEAR para eliminar todos los ajustes.

#### 5. Aplique el ajuste cambiado.

Haga clic en el botón SET en la parte inferior derecha de la pantalla. Esto aplica los ajustes modificados.

#### Ajuste de temporada

La pantalla SEASON SETTING le permite configurar la operación que se ejecutará en el acondicionador de aire, cuyo modo de funcionamiento está ajustado a "SEASON". Se puede ajustar la operación para cada grupo. Seleccionando el modo "SEASON" podrá cambiar en conjunto el modo de funcionamiento y el ajuste de temperatura al cambiar de estación.

1. Seleccionar SEASON SETTING desde la barra del menú (SCHEDULE SETTING).

| A http://192.168.0.3 | 20/season_setting.asp                                                          | ტ LG                     |
|----------------------|--------------------------------------------------------------------------------|--------------------------|
|                      | AIR-CONDITIONERS MANAGEMENT SYSTEM                                             |                          |
| 7 2 2                | MONITORING * CHANGE ALL SCHEDULE SETTING * OPERATION TIME HISTORY * OPERATOR M | ENU - MAINTENANCE MENU - |
| SELECT GROUP         | SEASON SETTING                                                                 |                          |
| SELECT GROUP         | SELECT MODE COOL DRY HEAT AUTO SWITCH                                          |                          |
|                      | SET TEMP.<br>COOL: 23.0 deg C<br>DRY: 23.0 deg C                               |                          |
|                      | HEAT : 23.0 deg c • SET 4                                                      |                          |
|                      |                                                                                |                          |
|                      |                                                                                |                          |

#### Pantalla SEASON SETTING

2. Seleccione un grupo de destino.

Desde el menú desplegable SELECT GROUP de la parte superior izquierda de la pantalla, seleccione un nombre para el grupo de destino.

**3.** Introduzca los nuevos valores.

Seleccione uno de los modos de funcionamiento siguientes y una temperatura determinada en el menú desplegable.

| : Se ejecuta en el modo de refrigeración cuando el modo de funcionamiento está ajustado a<br>"SEASON". |
|----------------------------------------------------------------------------------------------------|
| : Se ejecuta en el modo seco cuando el modo de funcionamiento está ajustado a "SEASON".                |
| : Se ejecuta en el modo de calefacción cuando el modo de funcionamiento está ajustado a<br>"SEASON".   |
| : Funciona en modo conmutación automática cuando el modo de funcionamiento se ajusta a "SEASON".       |
|                                                                                                    |

#### **4.** Aplique el ajuste cambiado.

Haga clic en el botón SET de la parte inferior de la pantalla. Esto aplica los ajustes modificados.

#### ■ [Copia los ajustes para aplicarlos a otros grupos]

El ajuste de planificación para el grupo seleccionado se puede copiar para aplicar los mismos ajustes a otros grupos. Haga clic en COPY en el lado izquierdo de cada ajuste de planificación.

1. Seleccione los grupos en los que copiar la configuración.

En la lista de grupos, seleccione los grupos en los que desea copiar los ajustes. Puede hacer clic en un nombre de grupo para seleccionar o deseleccionar el grupo en el que desea copiar los ajustes. Al hacer clic en el botón CHECK ALL, se seleccionarán todos los grupos, y al hacer clic en el botón UNCHECK ALL, se deseleccionarán todos los grupos.

2. Copie los ajustes.

Haga clic en el botón COPY para copiar los ajustes del grupo seleccionado.

#### Nota

Si los ajustes modificados no se han guardado, aparecerá la ventana emergente. Haga clic en el botón YES para aplicar los ajustes modificados. Si no guarda los ajustes modificados, haga clic en el botón NO. Si no desea copiar, pulse el botón CANCEL.

## Historial de tiempo de funcionamiento

La pantalla OPERATION TIME HISTORY muestra un gráfico del tiempo de funcionamiento diario acumulado durante 31 días en el grupo.

También puede descargar los datos de funcionamiento (en formato CSV) desde esta pantalla.

1. Haga clic en OPERATION TIME HISTORY desde la barra del menú (OPERATION TIME HISTORY).

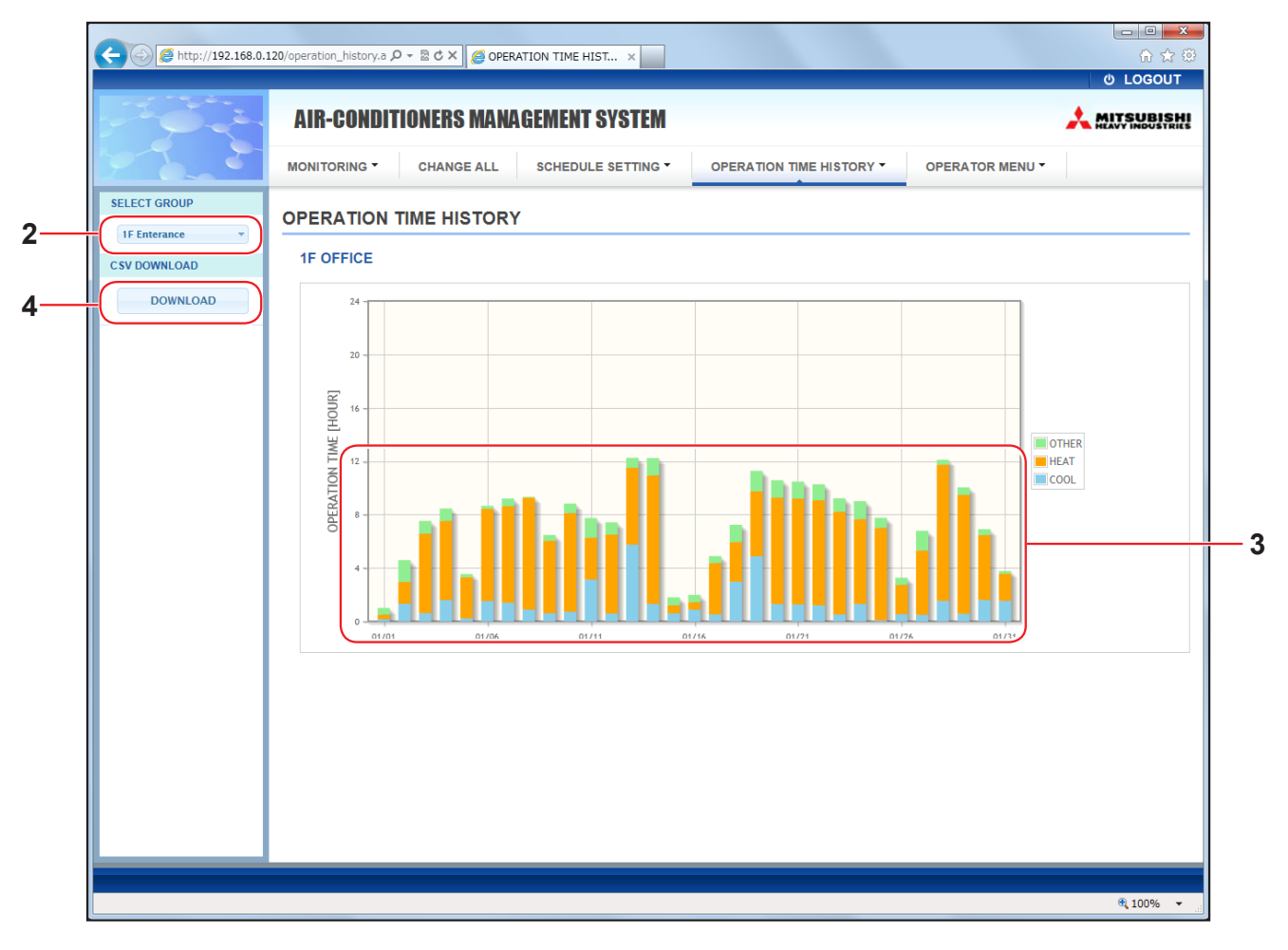

#### Pantalla OPERATION TIME HISTORY

2. Seleccione un grupo de destino.

Desde el menú desplegable SELECT GROUP de la parte superior izquierda de la pantalla, seleccione un nombre para el grupo de destino.

Aparece un gráfico para el grupo seleccionado.

3. Compruebe los datos de tiempo de funcionamiento.

Al mover el cursor del ratón sobre el gráfico de barras, aparece la fecha, modo y tiempo de funcionamiento.

**4.** Descargue los datos de funcionamiento.

Haga clic en el botón DOWNLOAD.

Cuando aparezca la ventana emergente, especifique el destino de almacenamiento y guarde.

#### Nota

El archivo descargado contiene los datos de tiempo de funcionamiento del grupo seleccionado.

## Historial del consumo de energía

La pantalla ENERGY CONSUMPTION HISTORY presenta un gráfico que muestra el consumo de energía diario, mensual o anual por parte del grupo.

También puede descargar datos (en formato CSV) desde esta pantalla.

1. Haga clic en ENERGY CONSUMPTION HISTORY desde la barra del menú (OPERATION TIME HISTORY).

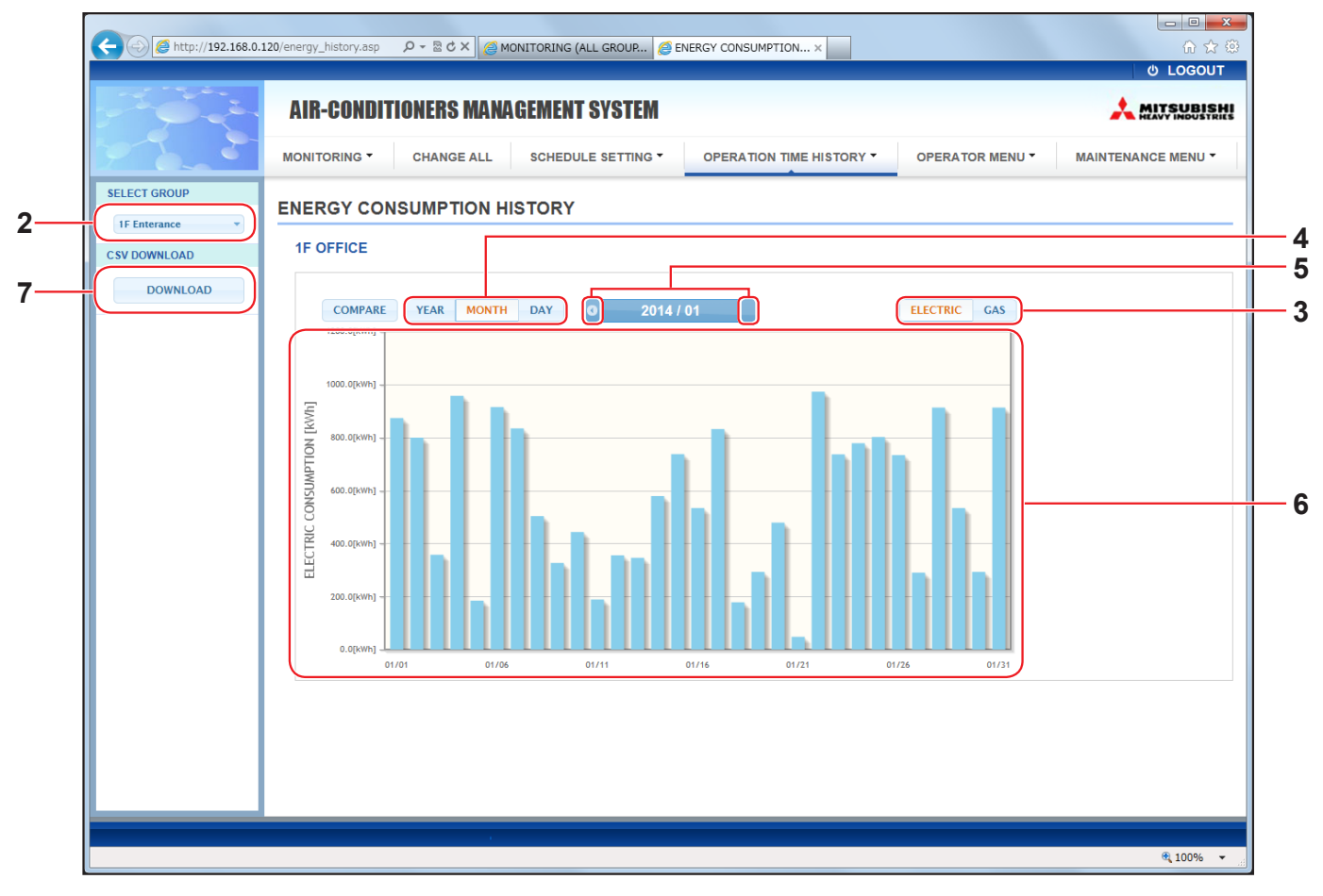

Pantalla ENERGY CONSUMPTION HISTORY

2. Seleccione un grupo de destino.

Desde el menú desplegable SELECT GROUP de la parte superior izquierda de la pantalla, seleccione un nombre para el grupo de destino.

Aparece un gráfico para el grupo seleccionado.

- 3. Seleccione ELECTRIC o GAS.
- 4. Seleccione YEAR, MONTH o DAY.
- 5. Seleccione una hora cuyo consumo acumulado desea visualizar usando el botón 🕢 o 💽.
- Comprobar los datos de consumo de energía.
   Al mover el cursor del ratón sobre el gráfico de barras, aparece la fecha, modo y consumo de energía.
- Descargar los datos de consumo de energía.
   Haga clic en el botón DOWNLOAD.

Cuando aparezca la ventana emergente, especifique el destino de almacenamiento y guárdelos.

#### Nota

- Pulsando el botón COMPARE, puede comparar los datos de este año con los del año anterior cuando selecciona YEAR.
- El archivo descargado contiene los datos del grupo seleccionado.

El OPERATOR MENU permite configurar los ajustes del sistema para los operadores. En esta pantalla puede ver y configurar los siguientes elementos.

- GROUP DEFINITION
- OPERATOR SETTING
- GROUP USER SETTING
- DOWNLOAD MONTHLY DATA FILES (solo SC-SL4-BE)
- SYSTEM INFORMATION

#### Definición de grupo

La pantalla GROUP DEFINITION le permite definir y configurar grupos. Para cada grupo se muestra esta lista de elementos.

1. Seleccionar GROUP DEFINITION desde la barra del menú (OPERATOR MENU).

| Image: Second Definition asy       P - 2 & X       GROUP DEFINITION       X       O LOGOUT         AIR-CONDITIONERS MANAGEMENT SYSTEM       Image: All Schedule Setting * OPERAtion time History * OPERATOR MENU*       Maintenance Menu*       Maintenance Menu*         MONITORING *       CHANGE ALL       Schedule Setting * OPERATION Time History * OPERATOR MENU*       Maintenance Menu*       Maintenance Menu*         GROUP DEFINITION       GROUP DEFINITION       Image: All Schedule Setting * OPERATOR Time History * OPERATOR MENU*       Maintenance Menu*       Maintenance Menu*         GROUP DEFINITION       Image: All Schedule Setting * OPERATOR Time History * OPERATOR MENU*       Maintenance Menu*       Maintenance Menu*         Office 101       Fan TYPE : ARCONDITIONER       UNIT DEMAND ENERGY SAVING       001 LEVEL1 INVALID       002 - 0 VALID         Induver: INVALID       Into Yes: SPEED       Into Yes: SPEED       003 LEVEL2 VALID       003 LEVEL2 VALID       003 LEVEL2 VALID         Office 102       Fan TYPE : 2SPEED(Hime)       Into IEMAND ENERGY SAVING       Into IEMAND ENERGY SAVING       Into IEMAND ENERGY SAVING       Into IEMAND ENERGY SAVING         Office 102       Fan TYPE : 2SPEED(Hime)       Into IEMAND ENERGY SAVING       Into IEMAND ENERGY SAVING       Into IEMAND ENERGY SAVING       Into IEMAND ENERGY SAVING         UNIT TYPE : VALID       Intormant : NALID       Into IEMAND ENERGY SAVING </th <th></th> <th>1044 1040 H</th> <th></th> <th></th> <th></th> <th></th> <th></th>                                                                                                    |                   | 1044 1040 H             |                              |              |               |                    |   |
|----------------------------------------------------------------------------------------------------|-------------------|-------------------------|------------------------------|--------------|---------------|--------------------|---|
| AIR-CONDITIONERS MANAGEMENT SYSTEM  MONITORING CHANGE ALL SCHEDULE SETTING OPERATION TIME HISTORY OPERATOR MENU MAINTENANCE MENU  GROUP DEFINITION  GROUP LIST  Office 101  ICON: ON  UNIT DEMAND ENERGY SAVING ICON: INVALID  ICON: ON  UNIT DEMAND ENERGY SAVING ICON: INVALID  Office 102  UNIT TYPE: 23PEED(H-Me) ICON: IVALID  UNIT DEMAND ENERGY SAVING ICON: IVALID  UNIT TYPE: 23PEED(H-Me) ICON: IVALID  ICON: IVALID  IVALID  IVALID | - C //192.168.0.1 | 20/group_definition.asp | , D → 🗟 C × 🦽 GROUP [        | DEFINITION × |               | @ ☆ @              |   |
| AIR-CONDITIONERS MANAGEMENT SYSTEM                                                                                                    |                   |                         |                              |              |               | U LOGOUT           |   |
| MONITORING*       CHANGE ALL       SCHEDULE SETTING*       OPERATION TIME HISTORY*       OPERATOR MENU*       MAINTENANCE MENU*         GROUP DEFINITION       GROUP LIST       ICON : ON UNIT TYPE : ARCOMDITIONER<br>FAN TYPE : RSPEED<br>LOUVER : INVALID       UNIT DEMAND ENERGY SAVING<br>001 LEVEL1 INVALID       Office 101       ICON : ON UNIT TYPE : ARCOMDITIONER<br>FAN TYPE : SPEED<br>LOUVER : INVALID       UNIT DEMAND ENERGY SAVING<br>002 - VALID       ICON : ON UNIT TYPE : CHARCOMDITIONER<br>FAN TYPE : CHARCOMDITIONER<br>ALL COMMAND : VALID       UNIT DEMAND ENERGY SAVING<br>006 LEVEL1 INVALID       ICON : ON UNIT TYPE : CHARCOMDITIONER<br>FAN TYPE : CHARCOMDITIONER<br>LOUVER : WALID<br>ALL COMMAND : INVALID       UNIT DEMAND ENERGY SAVING<br>006 LEVEL1 INVALID<br>007 LEVEL2 VALID<br>010 LEVEL3 VALID<br>011 LEVEL2 VALID<br>013 LEVEL2 VALID<br>014 - VALID       ICON : ON UNIT DEMAND ENERGY SAVING<br>014 - VALID                                                                                                    | P. P. C.          | <b>AIR-CONDITIONERS</b> | NANAGEMENT SYSTEM            |              |               |                    |   |
| GROUP DEFINITION         GROUP LIST         Office 101         ICON : CON         UNIT DEMAND ENERGY SAVING         Office 101         FAN TYPE : 1.SPEED         LOUVER : INVALID         ON         UNIT DEMAND ENERGY SAVING         OUNIT TYPE : AIR-CONDITIONER         LOUVER : INVALID         ALL COMMAND : VALID         UNIT DEMAND ENERGY SAVING         Office 102         ICON : CON         UNIT TYPE : OTHER         UNIT TYPE : OTHER         UNIT DEMAND ENERGY SAVING         Office 102         ENERGY FAULD         ALL COMMAND : INVALID         OUNT DEMAND ENERGY SAVING         OUNT DEMAND ENERGY SAVING         OUNT DEMAND ENERGY SAVING         OUNT DEMAND ENERGY SAVING         OUNT DEMAND ENERGY SAVING         OUNT DEMAND ENERGY SAVING         OUNT TYPE : 2.SPEED(HI-ME)         ICON : CON : CON : CON : CON : CON : CON : CON : CON : CON : CON : CON : CON : CON : CON : CON : CON : CON : CON                                                                                                    | er 2-             | MONITORING - CHANGE     | ALL SCHEDULE SETTING - OPERA |              |               | MAINTENANCE MENU - |   |
| GROUP LIST         ICON: CON         UNIT TYPE: AIR-CONDITIONER         UNIT DEMAND ENERGY SAVING         Office 101         FAN TYPE: 1-SPEED         LOUVER: INVALID         UNIT DEMAND ENERGY SAVING         OUT LEVEL 1 INVALID         INVALID         OUT CON: CON         UNIT DEMAND ENERGY SAVING         OUT LEVEL 2 VALID         OUT CON: CON         UNIT DEMAND ENERGY SAVING         OUT CON: CON         UNIT TYPE: OTHER         UNIT TYPE: 2-SPEED(HI-ME)         LOUVER: VALID         OUT LEVEL 2 VALID         OUT LEVEL 2 VALID         OUT LEVEL 2 VALID         OUT LEVEL 2 VALID         OUT LEVEL 2 VALID         OUT LEVEL 2 VALID         OUT LEVEL 2 VALID         OUT LEVEL 2 VALID         OUT LEVEL 2 VALID         OUT LEVEL 2 VALID         OUT LEVEL 2 VALID         OUT LEVEL 2 VALID         OUT LEVEL 2 VALID                                                                                                    |                   | GROUP DEFINITION        |                              |              |               | E                  |   |
| ICON:       ICON       ICON       INIT       DEMAND       ENERGY SAVING         Office 101       FAN TYPE:       AllCONDITIONER       001       LEVEL1       INVALID         002       -       VALID       003       LEVEL2       VALID         003       LEVEL2       VALID       003       LEVEL2       VALID         Office 102         ICON:       ION         UNIT TYPE:       Office         UNIT TYPE:         UNIT TYPE:         UVIT TYPE:         UVIT TYPE:         UVIT TYPE:         UVI                                                                                                    |                   | GROUP LIST              |                              |              |               |                    |   |
| Office 101  FAN TYPE : AR-CONDITIONER 001 LEVEL1 INVALID 002 VALID LOUVER : INVALID 003 LEVEL2 VALID ALL COMMAND : VALID  UNIT TYPE : OTHER UNIT TYPE : OTHER COffice 102  FAN TYPE : 2-SPEED(HI-Me) LOUVER : VALID ALL COMMAND : INVALID 013 LEVEL2 VALID 014 VALID 014 VALID 014 VALID 014 VALID 014 VALID                                                                                                    |                   |                         |                              | UNIT DEMAND  | ENERGY SAVING |                    |   |
| Office 101     FAN TYPE : 1-SPEED     * 002     -     VALID       LOUVER : INVALID     003     LEVEL2     VALID       ALL COMMAND : VALID     003     LEVEL2     VALID       UNIT TYPE : OTHER       Office 102     FAN TYPE : 2-SPEED(HI-Me)       LOUVER : VALID     006     LEVEL2       VIIT TYPE : VALID     007     LEVEL2       Office 102     FAN TYPE : 2-SPEED(HI-Me)     007       LOUVER : VALID     013     LEVEL2       013     LEVEL2     VALID                                                                                                    |                   | 055 404                 | UNIT TYPE : AIR-CONDITIONER  | R 001 LEVEL1 | INVALID       |                    |   |
| ALL COMMAND : VALID<br>ALL COMMAND : VALID<br>ICON : ON<br>UNIT TYPE : OTHER<br>Office 102<br>FAN TYPE : 2-SPEED(HI-Me)<br>LOUVER : VALID<br>ALL COMMAND : INVALID<br>006 LEVEL1 INVALID<br>007 LEVEL2 VALID<br>007 LEVEL2 VALID<br>007 LEVEL2 VALID<br>006 LEVEL1 INVALID<br>001 LEVEL2 VALID<br>007 LEVEL2 VALID<br>001 LEVEL2 VALID                                                                                                    |                   | Office 101              | FAN TYPE : 1-SPEED           | * 002        | VALID         |                    | i |
| ICON:     ON     UNIT     DEMAND     ENERGY SAVING       UNIT TYPE: OTHER     006     LEVEL1     INVALID       Office 102     FAN TYPE: 2-SPEED(HI-Me)     007     LEVEL2     VALID       LOUVER: VALID     010     LEVEL2     VALID       ALL COMMAND: INVALID     014     -     VALID                                                                                                    |                   |                         | ALL COMMAND : VALID          | 003 LEVEL2   | VALID         |                    |   |
| Office 102     FAN TYPE: 2-SPEED(Hi-Me)     006     LEVEL1     INVALID       ALL COMMAND: INVALID     013     LEVEL2     VALID                                                                                                    |                   |                         |                              | UNIT DEMAND  | ENERGY SAVING |                    |   |
| Office 102     FAN TYPE : 2-SPEED(Hi-Me)     007     LeVeL2     VALID       LOUVER : VALID     010     LeVeL2     VALID       ALL COMMAND : INVALID     014     -     VALID                                                                                                    |                   |                         |                              | 006 LEVEL1   | INVALID       |                    |   |
| LOUVER : VALID<br>ALL COMMAND : INVALID<br>014 - VALID                                                                                                    |                   | Office 102              | FAN TYPE : 2-SPEED(Hi-Me)    | 007 LEVEL2   | VALID         |                    |   |
| ALL COMMAND : INVALID         013         LEVEL2         VALID           014         -         VALID                                                                                                    |                   |                         | LOUVER : VALID               | * 010 LEVEL3 | VALID         |                    |   |
| U14 – VALID                                                                                                    |                   |                         | ALL COMMAND : INVALID        | 013 LEVEL2   | VALID         |                    |   |
|                                                                                                    |                   |                         |                              | 014          | VALID         |                    |   |
|                                                                                                    |                   |                         |                              | UNIT DEMAND  | ENERGY SAVING |                    |   |

Pantalla GROUP DEFINITION

| [No.]         | : | Muestra el número                                                                                                    | o de grupo.                                                                                                    |  |  |  |  |  |  |
|---------------|---|----------------------------------------------------------------------------------------------------|----------------------------------------------------------------------------------------------------|--|--|--|--|--|--|
| [GROUP NAME]  | : | Muestra el nombre deja en blanco.                                                                                       | uestra el nombre del grupo de destino. Si no se han registrado grupos, este elemento se<br>eja en blanco.                                                                                                  |  |  |  |  |  |  |
| [REP. ]       | : | Muestra la marca "<br>La información de<br>grupo, excepto la r                                                          | "*" para indicar la unidad representante del grupo de destino.<br>la unidad representante se refleja en la información de funcionamiento del<br>relativa al funcionamiento/parada y al símbolo del filtro. |  |  |  |  |  |  |
| [UNIT No.]    | : | Muestra la lista de l                                                                                                   | los números de acondicionadores de aire que pertenecen al grupo de destino.                                                                                                    |  |  |  |  |  |  |
| [DEMAND]      | : | Muestra el nivel de procesamiento (LEVEL1, 2 ó 3) cuando se introduce una señal de demanda.                             |                                                                                                    |  |  |  |  |  |  |
|               |   | (Para más detalles a                                                                                                    | acerca de la demanda, consulte el Manual del usuario del control central SL4).                                                                                                    |  |  |  |  |  |  |
| [ALL COMMAND] | : | Le pide que detern                                                                                                    | nine si se aplican los ajustes colectivos. 👉 página 12                                                                                                    |  |  |  |  |  |  |
|               |   | VALID                                                                                                    | Aplica los ajustes colectivos                                                                                                    |  |  |  |  |  |  |
|               |   | INVALID                                                                                                    | No aplica los ajustes colectivos                                                                                                    |  |  |  |  |  |  |
| [FAN TYPE]    | : | Vuestra el tipo de ventilador (1-speed, 2-speed(Hi-Me), 2-speed(Hi-Lo), 3-speed o 4-speed)<br>para el grupo de destino. |                                                                                                    |  |  |  |  |  |  |
| [LOUVER]      | : | Muestra VALID o IN                                                                                                    | IVALID en relación con la rejilla para el grupo de destino.                                                                                                    |  |  |  |  |  |  |
|               |   | VALID                                                                                                    | Grupo al que se le puede ajustar la posición de aire                                                                                                    |  |  |  |  |  |  |
|               |   | INVALID                                                                                                    | Grupo al que no se le puede ajustar la posición de aire                                                                                                    |  |  |  |  |  |  |

| [TYPE]          | <ul> <li>Muestra el tipo de unidad (Air-Conditioner o Other) para el grupo de destino.</li> <li>Al seleccionar "Other", no puede ajustar el modo, la temperatura, el ventilador ni la dirección<br/>del aire.</li> </ul> |
|-----------------|----------------------------------------------------------------------------------------------------|
| [ICON]          | : Se muestra el icono del grupo de destino.                                                                                                    |
| [ENERGY SAVING] | : Se muestra VALID o INVALID en relación con el ahorro de energía para el grupo de destino.                                                                                                    |

#### Nota

- Con los ajustes por defecto de fábrica, un acondicionador de aire está registrado en un grupo con antelación. Para registrar una unidad en otro grupo, primero elimine el registro existente y luego regístrelo en otro grupo.
- Con los ajustes de fábrica, los nombres de grupo se muestran con números secuenciales como "001,002,003,...".
- Los números de unidad se muestran en diferentes nombres dependiendo de los métodos de comunicación. Por ejemplo, cuando se establece un SL anterior: 1-00 (Nº de Superlink - Dirección interior) Por ejemplo, cuando se establece un nuevo SL: 005 (Dirección interior)

#### ■ [Para editar la definición de grupo]

2. Seleccione el grupo que desea editar.

En la pantalla GROUP DEFINITION, haga clic en el botón de un grupo que desee editar. En la pantalla que aparece se muestra una lista con información acerca de los acondicionadores de aire registrados en el grupo de destino.

| GROUP DEFINITIO | N DETAIL  | LS          |       | ×   |    |
|-----------------|-----------|-------------|-------|-----|----|
| GROUP NAME :    | Office 10 | 01          |       |     |    |
| UNIT TYPE :     | AIR-CO    | NDITIONER   | OTHER |     |    |
| ICON :          | <b>ON</b> | -           |       |     |    |
| FAN TYPE :      | 1-SPEED   | •           |       |     |    |
| LOUVER :        | VALID     | INVALID     |       |     |    |
| ALL COMMAND :   | VALID     | INVALID     |       |     | —3 |
| REP. UNIT :     | 002       | •           |       |     |    |
| UNIT DEMA       | ND        | ENERGY SAVI | ING   |     |    |
| 001 LEVEL1      |           | VALID INVA  | LID   |     |    |
| 002             | •         | VALID INVA  | LID   |     |    |
| 003 LEVEL2      | -         | VALID INVA  | LID   | )   |    |
|                 |           |             | SE    | т – | —4 |

Pantalla GROUP DEFINITION DETAILS

#### 3. Introduzca los nuevos valores.

Introduzca o seleccione un nuevo ajuste. Puede configurar los siguientes elementos. [GROUP NAME] : Introduzca un nombre con un máximo de 16 caracteres de un byte (el nombre debe ser único y no debe solaparse con los nombres de otros grupos). : Seleccione el tipo de unidad (Air-Conditioner o Other) para el grupo de destino. [UNIT TYPE] Al seleccionar "Other", no puede ajustar el modo, la temperatura, el ventilador ni la dirección del aire. [ICON] : Seleccione el icono del grupo de destino. [FAN TYPE] Selecciona el tipo de ventilador (1-speed, 2-speed(Hi-Me), 2-speed(Hi-Lo), 3-speed o 4-speed) para el grupo de destino. [LOUVER] : Seleccione VALID o INVALID en relación con la rejilla para el grupo de destino. VALID Grupo al que se le puede ajustar la posición de aire **INVALID** Grupo al que no se le puede ajustar la posición de aire [ALL COMMAND] Permite especificar si se aplican los ajustes colectivos. VALID Aplica los ajustes colectivos **INVALID** No aplica los ajustes colectivos : Seleccione el botón radio del acondicionador de aire que se definirá como unidad representante. [REP. UNIT] La unidad representante se refleja en la información de funcionamiento del grupo, excepto la relativa al funcionamiento/parada y al símbolo del filtro. : Muestra el número de acondicionador de aire. [UNIT] [DEMAND] : Muestra el nivel de procesamiento (LEVEL1, 2 ó 3) cuando se introduce una señal de demanda. (Para más detalles acerca de la demanda, consulte el Manual del usuario del control central SL4). : Seleccione VALID o INVALID en relación con el ahorro de energía para el grupo de destino. [ENERGY SAVING]

#### 4. Aplicar un nuevo ajuste

Haga clic en el botón SET en la parte inferior derecha de la pantalla. Esto aplica los ajustes modificados.

## Ajuste de usuarios de grupo

Esta pantalla le permite especificar la ID y la contraseña del usuario de grupo que se utilizarán para iniciar sesión en el sistema web.

Cuando aparezca esta pantalla, los ajustes actuales se mostrarán en los campos USER ID y PASSWORD.

1. Seleccionar GROUP USER SETTING desde la barra del menú (OPERATOR MENU).

| C C Mttp://192.168.0.1 | 120/groupuse | r_setting.asp |          | × ۍ 🗟 - ک          | GROUP USER SETTING X     | - □ - ×            |
|------------------------|--------------|---------------|----------|--------------------|--------------------------|--------------------|
|                        |              |               |          |                    |                          | ර් LOGOUT 🔺        |
|                        | AIR-(        | CONDITIONE    | RS MANAG | EMENT SYSTEM       |                          |                    |
| 2                      | ΜΟΝΙΤΟ       | RING - CH     | ANGE ALL | SCHEDULE SETTING - | OPERATION TIME HISTORY * | MAINTENANCE MENU - |
|                        | GROU         | P USER SET    | TING     |                    |                          |                    |
|                        | GROU         | JP USER LIST  |          |                    |                          | E                  |
|                        | No.          | USER ID       | GROUPS   | EDIT               |                          |                    |
|                        | 1            | GROUP1        | 10       | 2                  |                          |                    |
|                        | 2            | GROUP2        | 10       | *                  |                          |                    |
|                        | 3            | GROUP3        | 10       | -                  |                          |                    |
|                        | 4            | GROUP4        | 10       | *                  |                          |                    |
|                        | 5            | GROUP5        | 10       | *                  |                          |                    |
|                        | 6            | GROUP6        | 10       | *                  |                          |                    |
|                        | 7            | GROUP7        | 10       | -                  |                          |                    |
|                        | 8            | GROUP8        | 10       | *                  |                          |                    |
|                        |              | 000100        | 40       |                    |                          |                    |

#### Pantalla GROUP USER SETTING

2. Introduzca los nuevos valores.

Haga click en el botón 🥓 del usuario del grupo que quiere editar.

| GROUP USER | DETAILS | ×     |          |
|------------|---------|-------|----------|
| USER ID :  | GROUP1  |       | ~        |
| PASSWORD : | 123456  |       | <u> </u> |
|            |         | SET - | <u> </u> |
|            |         |       | •        |

Pantalla GROUP USER DETAILS

**3.** Introduzca un nuevo ajuste en cada elemento.

Se pueden utilizar hasta 16 caracteres alfanuméricos de un byte para el ID, y hasta 8 caracteres alfanuméricos de un byte para la contraseña.

#### 4. Aplique el ajuste cambiado.

Haga clic en el botón SET de la parte inferior de la pantalla. Esto aplica los ajustes modificados.

Nota

No pueden establecerse los mismos caracteres para múltiples ID.

## Ajuste de operador

Esta pantalla le permite especificar la ID y la contraseña del operador que se utilizarán para iniciar sesión en el sistema web. Cuando aparezca esta pantalla, los ajustes actuales se mostrarán en los campos ID y PASSWORD.

1. Seleccionando OPERATOR SETTING desde la barra del menú (OPERATOR MENU).

| AIR-CONDITIONERS MANAGEMENT SYSTEM                                                                                                    | (<) 8 http://192.168.0.1 | 20/operator_setting.asp D - 🗟 C × 🧔 OPERATOR SETTING ×                              | n 🕁 🤀              |
|----------------------------------------------------------------------------------------------------|--------------------------|-------------------------------------------------------------------------------------|--------------------|
| AIR-CONDITIONERS MANAGEMENT SYSTEM                                                                                                    |                          |                                                                                     | ර LOGOUT           |
| MONITORING       CHANGE ALL       SCHEDULE SETTING       OPERATION TIME HISTORY       OPERATOR MENU       MAINTENANCE MENU         OPERATOR SETTING         ID:       OPERATOR       2         PASSWORD:       123456       2         SET       3 |                          | AIR-CONDITIONERS MANAGEMENT SYSTEM                                                  |                    |
| OPERATOR SETTING                                                                                                    |                          | MONITORING * CHANGE ALL SCHEDULE SETTING * OPERATION TIME HISTORY * OPERATOR MENU * | MAINTENANCE MENU - |
| LE QPERATOR<br>PASSWORD: 123456<br>SET 3                                                                                                    |                          | OPERATOR SETTING                                                                    |                    |
|                                                                                                    |                          | ID: OPERATOR 2<br>PASSWORD: 123456 2<br>SET 3                                       |                    |

#### Pantalla OPERATOR SETTING

2. Introduzca los nuevos valores.

Introduzca un nuevo ajuste en cada elemento. Se pueden utilizar hasta 16 caracteres alfanuméricos de un byte para el ID, y hasta 8 caracteres alfanuméricos de un byte para la contraseña.

**3.** Aplique el ajuste cambiado.

Haga clic en el botón SET de la parte inferior de la pantalla. Esto aplica los ajustes modificados.

## • Download Monthly Data Files (solo SC-SL4-BE)

La pantalla DOWNLOAD MONTHLY DATA FILES permite descargar los datos de contabilidad. Pueden descargarse los datos contables de 12 meses, incluyendo los del mes actual.

1. Seleccionando DOWNLOAD MONTHLY DATA FILES desde la barra del menú (OPERATOR MENU).

|    |                     | 1000 CONT                     |                                         |   |                    |
|----|---------------------|-------------------------------|-----------------------------------------|---|--------------------|
|    | A http://192.168.0. | 120/monthly_data_download.asp | P - 2 C × 2 2 DOWNLOAD MONTHLY          | × | ☆ ☆ 🥸              |
|    |                     |                               |                                         |   | ර LOGOUT 🔺         |
|    | and the             | AIR-CONDITIONERS MANA         | GEMENT SYSTEM                           |   |                    |
|    | 7.5                 | MONITORING - CHANGE ALL       | SCHEDULE SETTING - OPERATION TIME HISTO |   | MAINTENANCE MENU - |
|    |                     | DOWNLOAD MONTHLY DAT          | TA FILES                                |   |                    |
|    |                     |                               |                                         |   |                    |
|    |                     | CONFIGURATION FILE            | MONTHLY DATA FILE                       |   | E                  |
| 2— |                     | SL3Nconfig.bin : DOWNLOAD     | 01/2015: DOWNLOAD                       | 3 |                    |
|    |                     |                               | 12 / 2014 : DOWNLOAD                    |   |                    |
|    |                     |                               | 11 / 2014 : DOWNLOAD                    |   |                    |
|    |                     |                               | 10 / 2014 : DOWNLOAD                    |   |                    |
|    |                     |                               | 09 / 2014 : DOWNLOAD                    |   |                    |
|    |                     |                               | 08 / 2014 : DOWNLOAD                    |   |                    |
|    |                     |                               | 07 / 2014 : DOWNLOAD                    |   |                    |
|    |                     |                               | 06 / 2014 : DOWNLOAD                    |   |                    |

#### Pantalla DOWNLOAD MONTHLY DATA FILES

**2.** Descargue el archivo de configuración.

Puede descargar los datos de configuración de grupo más recientes. Haga clic en el botón DOWNLOAD del campo CONFIGURATION FILE. Cuando aparezca la ventana emergente, especifique el destino de almacenamiento y guarde.

3. Descargue el archivo de datos de contabilidad mensual.

En el campo MONTHLY DATA FILE, haga clic en el botón DOWNLOAD del mes de destino. Cuando aparezca la ventana emergente, especifique el destino de almacenamiento y guarde.

#### Nota

El archivo descargado en el procedimiento anterior se puede ver con el software de cálculo de los datos de contabilidad (Utilidad SL4-BE). El software de cálculo de los datos de contabilidad se adjunta sólo a las unidades SC-SL4-BE.

### Información del sistema

La pantalla SYSTEM INFORMATION permite ver la información del sistema de este producto. Esta pantalla muestra la siguiente información.

1. Seleccionando SYSTEM INFORMATION desde la barra del menú (OPERATOR MENU).

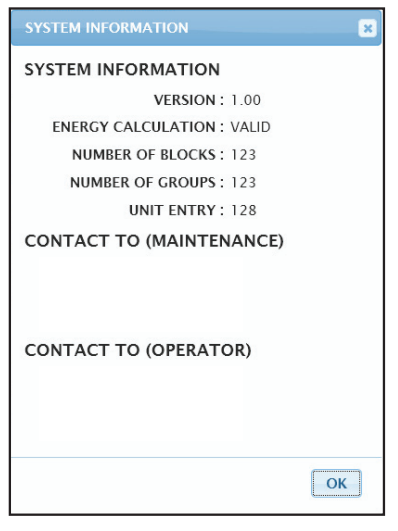

Pantalla SYSTEM INFORMATION

#### VERSION

La versión que se está utilizando del sistema de gestión de acondicionadores de aire.

ENERGY CALCULATION Se muestra VALID. (solo SC-SL4-BE)

NUMBER OF BLOCKS Muestra el número de bloques registrados actualmente.

NUMBER OF GROUPS El número de grupos registrados actualmente.

UNIT ENTRY El número de acondicionador de aire que pertenece a los grupos registrados actualmente.

CONTACT TO Muestra la información de contacto relacionada con el mantenimiento de este producto.

## Cerrar sesión

Para cerrar sesión en el sistema tras haber iniciado sesión, haga clic en LOGOUT en la barra superior derecha de la pantalla.

Cuando haya cerrado la sesión, aparecerá la pantalla de inicio de sesión.

## Utilización del MAINTENANCE MENU

El MAINTENANCE MENU está destinado a los representantes de ventas y profesionales cualificados responsables del mantenimiento de las unidades de control central. Si se registra con una ID de operador normal no se le permite operar el MAINTENANCE MENU.

## Comprobación de datos de funcionamiento

Es posible comprobar los datos de funcionamiento de la unidad interior y exterior.

1. Haga click en OPERATION DATA MONITORING en el MAINTENANCE MENU desde la barra del menú.

| to the state  | AIR-CO     | NDITIONERS MANAGE      | MENT S    | /STEM    |                         |       |                 |                    |
|---------------|------------|------------------------|-----------|----------|-------------------------|-------|-----------------|--------------------|
|               |            |                        |           |          |                         |       |                 |                    |
| X Car         | MONITORING | G CHANGE ALL S         | CHEDULE S | ETTING * | OPERATION TIME HISTOR   | RY -  | OPERATOR MENU - | MAINTENANCE MENU * |
| C SV DOWNLOAD | OPERATI    |                        | IC.       |          |                         |       |                 |                    |
| DOWNLOAD      |            |                        | 10        |          |                         |       |                 |                    |
|               |            |                        |           |          |                         |       |                 |                    |
|               |            | INDOOR UNIT:           |           |          |                         | -)    |                 |                    |
|               | 1          | RUN/STOP :             |           | 1        | COMPRESSOR HZ1 :        | Hz    |                 |                    |
|               | 2          | OPERATION MODE :       |           | 2        | COMPRESSOR HZ2 :        | Hz    |                 |                    |
|               | 3          | SET TEMP. :            | deg C     | 3        | OUTDOOR AIR TEMP. :     | deg C |                 |                    |
|               | 4          | SET FAN SPEED :        |           | 4        | OU HEAT EXCH. TEMP.1 :  | deg C |                 |                    |
|               | 5          | REQUIRED Hz :          | Hz        | 5        | OU HEAT EXCH. TEMP.2 :  | deg C |                 |                    |
|               | 6          | RETURN AIR TEMP. :     | deg C     | 6        | OU HEAT EXCH. TEMP.3 :  | dea C |                 |                    |
|               | 7          | IU EEV OPENING :       | Pulse     | 7        | OU HEAT EXCH. TEMP.4 :  | dea C |                 |                    |
|               | 8          | IU HEAT EXCH. TEMP.1 : | deg C     | 8        | DISCHARGE PIPE TEMP.1 : | deg C |                 |                    |
|               | 9          | IU HEAT EXCH. TEMP.2 : | deg C     | 9        | DISCHARGE PIPE TEMP.2 : | deg C |                 |                    |
|               | 10         | IU HEAT EXCH. TEMP.3 : | deg C     | ů.       |                         | uog o |                 |                    |

Pantalla OPERATION DATA MONITORING

**2.** Seleccione la dirección de la Indoor Unit (Unidad Interior) y/o de la Outdoor Unit (Unidad Exterior). Las unidades seleccionadas se configuran.

<Guardar los datos>

3. Haga clic en el botón DOWNLOAD.

Los datos de las unidades seleccionadas se guardan.

## Solucionar problemas

| He olvidado la dirección IP                                                                 |                                                                                                    |
|---------------------------------------------------------------------------------------------|----------------------------------------------------------------------------------------------------|
| He olvidado la dirección IP, o he realizado un ajuste incorrecto                            | Consulte la configuración del control central SL4.                                                                                                    |
| He olvidado la ID/contraseña                                                                |                                                                                                    |
| Se produce un error de conexión                                                             | Compruebe si la dirección introducida es correcta. Haga<br>clic en el botón "Actualizar" en Internet Explorer. Si esto no<br>soluciona el problema, reinicie Internet Explorer.                                         |
| El PC de supervisión se cuelga cada pocos meses.                                            | Reinicie Internet Explorer regularmente.<br>Si está utilizando Windows Vista, compruebe si la versión<br>es SP1 o posterior. Si está utilizando la versión anterior de<br>Windows Vista, actualícela a SP1 o posterior. |
| El funcionamiento de la pantalla va bien, pero el acondicionador de aire real no funciona.  | Compruebe si está funcionando en modo virtual.<br>Compruebe la configuración del control central SL4.                                                                                                    |
| No es posible cambiar los ajustes de temperatura (de 10 °C a 17,5 °C y de 30,5 °C a 35 °C). | Es posible que algunos acondicionadores de aire no permitan cambiar los valores de temperatura. Póngase en contacto con su distribuidor para obtener asesoramiento.                                                     |
| La planificación de funcionamiento no funciona                                              | Compruebe que los ajustes de planificación (planificación de hoy y planificación diaria detallada) estén configurados correctamente.                                                                                    |

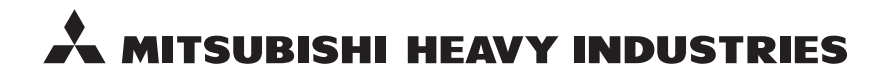

#### MITSUBISHI HEAVY INDUSTRIES THERMAL SYSTEMS, LTD.

16-5 Konan 2-chome, Minato-ku, Tokyo, 108-8215, Japan http://www.mhi-mth.co.jp

#### MITSUBISHI HEAVY INDUSTRIES AIR-CONDITIONING EUROPE, LTD.

5 The Square, Stockley Park, Uxbridge, Middlesex, UB11 1ET, United Kingdom Tel: +44-333-207-4072 Fax: +44-333-207-4089 http://www.mhiae.com

#### MITSUBISHI HEAVY INDUSTRIES AIR-CONDITIONERS AUSTRALIA, PTY. LTD.

9C Commercial Road Kingsgrove NSW 2208 PO BOX 318 Kingsgrove NSW 1480 Tel : +61-2-8571-7977 Fax : +61-2-8571-7992 http://www.mhiaa.com.au

#### MITSUBISHI HEAVY INDUSTRIES - MAHAJAK AIR CONDITIONERS CO., LTD.

220 Soi Chalongkrung 31, Kwang Lamplatiew, Khet Lad Krabang, Bangkok 10520, Thailand Te1: +66-2-326-0401 Fax: +66-2-326-0419 http://www.maco.co.th/